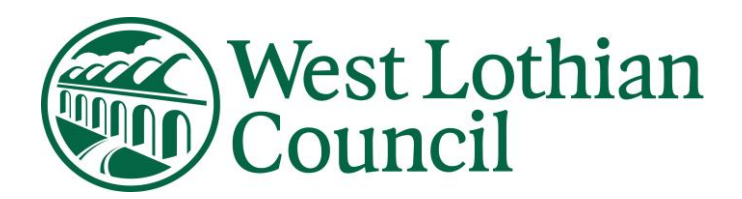

## HR21 Employee & Manager Self Service

## **Employee User Guide**

HR Services July 2019 – Version 18

Data Label: OFFICIAL

#### Contents

- 1. WHAT IS HR21
- 2. PASSWORD PROTECTION
  - 2.1 Password Rules
  - 2.2 Password Expiry
  - 2.3 Locked Accounts/Password Resets
- **3.** GETTING STARTED
- 4. WHAT YOU CAN SEE AND DO
  - **4.1** Changing your name
  - 4.2 Changing your address and

4.2a Emergency Contact details

- 4.3 Submit a Claim for Overtime
- 4.4 Submit a Claim for Mileage4.4a Submit a Claim for Expenses
- 4.6 View and Print a Print Payslip

4.6a View and print your P60

- 4.7 View your Payroll Record
- 4.8 View your Leave Record
- **4.9** View your HR Record
- 5. HOW TO EXIT HR21

#### 1. WHAT IS HR21

HR21 is a secure online system which will allow you to view and update your personal HR information held in the council's HR and Payroll system. This means that you can be sure that important HR information about you is always up to date.

You can also view basic job related information including payments made to you and submit an electronic request for any mileage and expenses incurred to your manager for approval. If you do not have access to the overtime facility, please continue to submit overtime in the format you use now. There is an online help function and relevant user information provided on each screen.

| Details                          | Manager    | Employee   |
|----------------------------------|------------|------------|
| Personal details                 | View       | Update     |
| Home address and contact details | View       | Update     |
| Emergency Contact details        | View       | Update     |
| Current position details         | View       | View       |
| The grade of your current post   | View       | View       |
| Allowances paid to you           | View       | View       |
| Previous payments                |            | View       |
| Bank Account details             |            | View       |
| Your tax code                    |            | View       |
| Salary paid to you               |            | View       |
| Deductions from salary           |            | View       |
| Your pension contribution rate   |            | View       |
| Pay adjustments                  |            | View       |
| Payslip                          |            | View/Print |
| 2019 - P60                       |            | View/Print |
| Sick Leave                       | View       | View       |
| Maternity / Paternity leave      | View       | View       |
| Leave for family care purposes   | View       | View       |
| Overtime claims (if applicable)  | Authorise  | Update     |
| Mileage and Expenses claims      | Authorise  | Update     |
| Licence & Cert. Details          | Add/Update | View       |

#### 2. PASSWORD PROTECTION

Employee Self Service is designed with security and accessibility in mind.

#### 2.1 Password Rules

All passwords must contain at least 8 characters and a mix of alphabetical letters and must end in a number.

#### E.g. Selfservice99

Users can change their password whenever they wish, however passwords are only valid for 60 days and you are unable to re-use previous passwords.

Please Note: Special characters are no longer required in the password construction

#### 2.2 Password Expiry

The system will notify you in advance of your password expiring. A message will be displayed when you log in. "Password has expired" – You must repeat the old password in the pink box then create a new password" – Access has been denied". You must enter your old password in pink box before creating a new password. Your old password is the password sent by HR21Queries.

#### 2.3 Locked Accounts

If an incorrect password is entered a message advising you of this is shown and after three attempts you will be locked out of the system.

If your account is locked any requests for unlocks should be emailed to HR21 helpdesk at: <u>Hr21queries@westlothian.gov.uk</u> and your account will be unlocked.

#### Self Service password resets

You can reset your own password in HR21.

| Click on HR | <u></u>                                                                          |                         |
|-------------|----------------------------------------------------------------------------------|-------------------------|
|             | INVESTORS Gold Recogned for working                                              | West Lothian<br>Council |
|             | Login                                                                            |                         |
|             | Login ID<br>Password<br>Enter<br>Contact Hs if you have forgotten your password. |                         |

Enter your login ID (Employee number) – click ok

| Reset Pa | ssword |
|----------|--------|
| Login ID |        |
| ок       | Cancel |

#### Message appears

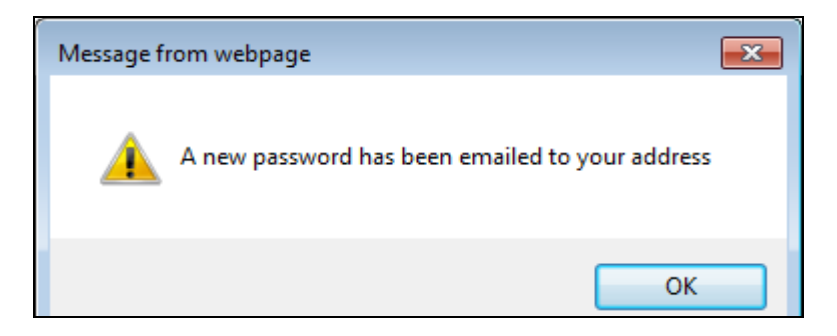

|                                      |                                                                                                    | West Lothian<br>Council |
|--------------------------------------|----------------------------------------------------------------------------------------------------|-------------------------|
|                                      | Login                                                                                                    |                         |
|                                      | Login ID<br>Password<br>Enter                                                                                                    |                         |
| Employee and Manager<br>Self Service | <u>Version</u>   Copyright © 2018 Frontier Software, All rights reserve<br>HR & Payroll Solutions - Software / Services   <u>unvx.frontiersoftwa</u> | d. Frontier             |

Copy/paste password sent by email from HR21 Queries into white box.

This is the screen which will appear when you have entered the password in the white box (emailed by HR21 Queries), before you create a new password you must re-enter your **old** password in the pink box. (Passwords received by email from HR21 Queries are always your "old password")

|                                                                                       | Login                                                                                                    |   |
|---------------------------------------------------------------------------------------|----------------------------------------------------------------------------------------------------|---|
| Before enter new<br>password you must<br>enter your old password<br>again in pink box | Login ID       BRE017:Password expired - You must repeat the old password in the pink box then create a new password BRE103:Access has been denied.         Password       Enter         Contact HR if you have forgotten your password. |   |
| Employee and Manager<br>Self Service                                                  | Version   Copyright © 2013 Frontier Software, All rights reserved.<br>HR & Payroll Solutions - Software / Services   <u>www.frontiersoftware.com</u>                                                                                     | r |
|                                                                                       |                                                                                                    |   |

#### 3. GETTING STARTED

You can access HR21 through the Council's Intranet or Google Chrome - HR21, or by going to <u>https://hr21.westlothian.gov.uk/</u>

## Please note that the system can only be accessed from a PC connected to the council network.

When you are first set up on the system you will receive an email with one time password to allow you to access the system from HR Services

All employees have their own unique user id, which is their **employee number** and you will be asked to create a password when first accessing the system.

This is the screen which will appear when you have entered the one time password issued by HR, before you create a new password you must re-enter your old password in the pink box. (Passwords received by email from HR21Queries are always your "old password")

|    |                                                                                       | Login                                                                                                    |          |
|----|---------------------------------------------------------------------------------------|----------------------------------------------------------------------------------------------------|----------|
|    | Before enter new<br>password you must<br>enter your old password<br>again in pink box | Login ID       BRE017:Password expired - You must repeat the old password in the pink box then create a new password         Password       BRE103:Access has been denied.         New Password       Enter         Contact HR if you have forgotten your password. |          |
| HR | Employee and Manager<br>Self Service                                                  | <u>Version</u>   Copyright © 2013 Frontier Software, All rights reserved.<br>HR & Payroll Solutions - Software / Services   <u>www.frontiersoftware.com</u>                                                                                                    | Frontier |
|    |                                                                                       |                                                                                                    |          |

Once logged in, your details will appear in the tool bar.

**Do not use the back button**, to navigate through screens as this will lock you out of the system. To go back to a previous screen, click on <u>*Previously Visited Pages*</u>.

There is an online help function and relevant user information provided on each screen.

If an incorrect action is performed an Error message will show. It is advisable to clear these messages after each incorrect action by clicking on Clear button. Some fields are mandatory and an error message will appear if missed.

This is the navigation screen, allowing you access to all areas of the system:

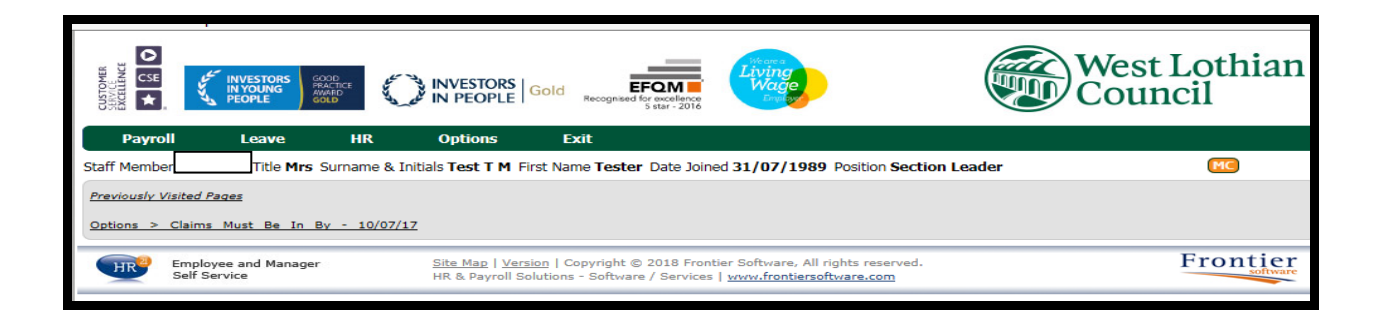

#### 4. WHAT YOU CAN SEE AND DO

#### 4.1

Changing your nameSelect the Details option under HR on the drop down menu

|                                                                                                    | INVESTORS<br>IN YOUNG<br>PEOPLE |                                                   | PLE Gold Recognized for evidence State-2016                                                                                                    | West Lothian<br>Council |
|----------------------------------------------------------------------------------------------------|---------------------------------|---------------------------------------------------|----------------------------------------------------------------------------------------------------|-------------------------|
| Payroll                                                                                                    | Leave                           | HR Option                                         | s Exit                                                                                                    |                         |
| Staff Member                                                                                                    | Title Mrs                       | Details                                           | Name Tester Date Joined 31/07/1989 Positi                                                                                                    | ion Section Leader      |
| Previously Visited Previously Visited Previously Vi | ages                            |                                                   | etails                                                                                                    |                         |
| Employ<br>Self Se                                                                                                    | ree and Manager<br>rvice        | Equal Opportunitie<br><u>Site Map</u><br>HR & Pay | <sup>15</sup><br>  <u>Version</u>   Copyright © 2018 Frontier Software, All rights r<br>roll Solutions - Software / Services   <u>www.frontiersoftware.</u> | com Frontier            |
|                                                                                                    |                                 |                                                   |                                                                                                    |                         |

- Input your new name, marital status and date of change
- Click Save •

|                                                                                                    | STORS<br>DUNG<br>PLE                                                                                             | INVESTORS Gold                                              | EFQM<br>Recognised for excellence<br>5 star - 2016           | Living<br>Wage<br>English                                |                     | West Lothian<br>Council      |
|----------------------------------------------------------------------------------------------------|----------------------------------------------------------------------------------------------------|-------------------------------------------------------------|--------------------------------------------------------------|----------------------------------------------------------|---------------------|------------------------------|
| Payroll Le                                                                                                    | ave HR                                                                                                    | Options Ex                                                  | cit                                                          |                                                          |                     |                              |
| Staff Member 3                                                                                                    | Title Mrs Surname & Initi                                                                                        | als Test T M First Nan                                      | ne <b>Tester</b> Date Joined                                 | 31/07/1989 Position Se                                   | ction Leader        | MC                           |
| Previously Visited Pages                                                                                                   |                                                                                                    |                                                             |                                                              |                                                          |                     |                              |
| HR > Details                                                                                                    |                                                                                                    |                                                             |                                                              |                                                          |                     |                              |
| Details                                                                                                    |                                                                                                    |                                                             |                                                              |                                                          |                     | R                            |
| Second Second                                                                                                    |                                                                                                    |                                                             |                                                              |                                                          |                     |                              |
| DATA LABEL: OFFICIAL<br>Personal details can be<br>For information on how<br>03-21Contract_of_E<br>Please be aware that th | L-Sensitive<br>changed here.<br>we will process your per<br>mployment_Privacy_Not<br>e Notes facility is for you | sonal data please see<br>ice.pdf<br>i as a user and will no | : https://www.westlot<br>t be reviewed by the p              | hian.gov.uk/media/20843<br>payroll team.                 | Contract-of-Employm | nentPrivacy-Notice/pdf/2018- |
|                                                                                                    |                                                                                                    |                                                             |                                                              |                                                          |                     |                              |
|                                                                                                    |                                                                                                    | <u>Refresh</u> Add <u>Ver</u>                               | ify <u>Save</u> Delete                                       | Notes Attach Pri                                         | <u>nt Help</u>      |                              |
| First Name                                                                                                    | Tester                                                                                                    |                                                             |                                                              |                                                          |                     |                              |
| Second Name                                                                                                    | Tester                                                                                                    |                                                             |                                                              |                                                          |                     |                              |
| Surname                                                                                                    | Test                                                                                                    |                                                             |                                                              |                                                          |                     |                              |
| Preferred Name                                                                                                    |                                                                                                    |                                                             | -                                                            |                                                          |                     |                              |
| Joined                                                                                                    | 31/07/1989                                                                                                    |                                                             | Gender<br>O   Male Female                                    |                                                          |                     |                              |
| Email Address                                                                                                    | @westlothian.                                                                                                    | gov.uk                                                      |                                                              |                                                          |                     |                              |
| Marital/Civil Status                                                                                                    | Married                                                                                                    | ×                                                           | Marital Status Dat                                           | 4/07/20                                                  | 18                  |                              |
| Employee and<br>Self Service                                                                                               | d Manager                                                                                                    | Site Map   Version   Co<br>HR & Payroll Solutions           | opyright © 2018 Frontier<br>- Software / Services   <u>s</u> | Software, All rights reserve<br>www.frontiersoftware.com | d.                  | Frontier                     |
|                                                                                                    |                                                                                                    |                                                             |                                                              |                                                          |                     |                              |

#### 4.2 Changing your address and Emergency Contact Details

If you move it is important that you advise us of your new address.

• Select the Addresses option under HR on the drop down menu

| CUSTOMER<br>EXCELLENCE<br>CONTRACE<br>CONTRACE | INVESTORS<br>IN YOUNG<br>PEOPLE | DOD<br>AACTICE<br>MARD<br>OLD | NVESTORS        | Gold Recognised for excellence<br>s star - 2016 | Living<br>Wage<br>English                                      |                   | /est Lothian<br>ouncil |
|------------------------------------------------|---------------------------------|-------------------------------|-----------------|-------------------------------------------------|----------------------------------------------------------------|-------------------|------------------------|
| Payroll                                        | Leave                           | HR                            | Options         | Exit                                            |                                                                |                   |                        |
| Staff Member                                   | Title Mrs                       | Details                       |                 | Name Tester Date Joine                          | ed 31/07/1989 Positio                                          | on Section Leader | MC                     |
| Previously Visited Pa                          | 7.05                            | Addres                        | ses             |                                                 |                                                                |                   |                        |
|                                                |                                 |                               |                 |                                                 |                                                                |                   |                        |
| HR > Details                                   |                                 |                               |                 |                                                 |                                                                |                   |                        |
|                                                |                                 |                               | Opportunities   |                                                 |                                                                |                   | Frontier               |
| Self Ser                                       | e and Manager<br>vice           |                               | HR & Payroll Sc | lutions - Software / Services                   | ier Software, All rights re<br>  <u>www.frontiersoftware.c</u> | om                | riontici               |
|                                                |                                 |                               |                 |                                                 |                                                                |                   |                        |

- In Address Type choose Current Home Address
- Over key new address on address shown on screen
- Enter Date of change
- Click Save

|                                                                                       |                                                                              | NVESTORS Gold                                       | EFC<br>Recognised for e        | xxcellence<br>tar - 2016   | Weare a<br>Living<br>Wage<br>Employ |                         |                 | (          |            | West 2<br>Coun | Lothian<br>cil   |
|---------------------------------------------------------------------------------------|------------------------------------------------------------------------------|-----------------------------------------------------|--------------------------------|----------------------------|-------------------------------------|-------------------------|-----------------|------------|------------|----------------|------------------|
| Payroll Leave                                                                         | HR                                                                           | Options                                             | Exit                           |                            |                                     |                         |                 |            |            |                |                  |
| Staff Member 5 Title N                                                                | Irs Surname & Initial                                                        | s Test T T First Na                                 | me <b>Tester</b> Da            | ate Joined 3               | 31/07/19                            | 89 Positio              | on Sectio       | on Leader  |            |                | MC               |
| Previously Visited Pages                                                              |                                                                              |                                                     |                                |                            |                                     |                         |                 |            |            |                |                  |
| HR > Addresses                                                                        |                                                                              |                                                     |                                |                            |                                     |                         |                 |            |            |                |                  |
| Addresses                                                                             |                                                                              |                                                     |                                |                            |                                     |                         |                 |            |            |                | ×                |
| DATA LABEL: OFFICIAL-Sen                                                              | sitive                                                                       |                                                     |                                |                            |                                     |                         |                 |            |            |                |                  |
| You can make a change to yo<br>For information on how we w<br>03-21Contract_of_Employ | our home address her<br>ill process your perso<br>yment_Privacy_Notice       | re. You can also ao<br>onal data please se<br>e.pdf | d or update o<br>e: https://wv | contact det<br>ww.westlotl | ails for yo<br>hian.gov.u           | ur next of<br>k/media/: | kin.<br>20843/C | ontract-of | -Employme  | ntPrivacy-N    | lotice/pdf/2018- |
| Please be aware that the Not                                                          | es facility is for you a                                                     | as a user and will r                                | not be reviewe                 | ed by the p                | ayroll tear                         | n.                      |                 |            |            |                |                  |
|                                                                                       |                                                                              | <u>Refresh</u> Add <u>V</u>                         | erify <u>Save</u>              | Delete                     | Notes                               | Attach                  | Print           | Help       |            |                |                  |
| Address Type                                                                          | CURRENT HOME ADD<br>PAYROLL USE ONLY<br>CURRENT HOME ADD<br>EMERGENCY CONTAC | RESS                                                |                                |                            |                                     |                         |                 |            |            |                |                  |
| Address Line 1                                                                        |                                                                              |                                                     | -                              |                            |                                     |                         |                 |            |            |                |                  |
| Address Line 2                                                                        |                                                                              |                                                     |                                |                            |                                     |                         |                 |            |            |                |                  |
| Address Line 3                                                                        |                                                                              |                                                     |                                |                            |                                     |                         |                 |            |            |                |                  |
| Suburb / City / Locality                                                              |                                                                              | 1                                                   |                                |                            |                                     |                         |                 |            |            |                |                  |
| Post / Zin Code                                                                       |                                                                              | ~                                                   |                                |                            |                                     |                         |                 |            |            |                |                  |
| Country                                                                               |                                                                              |                                                     |                                |                            |                                     |                         |                 |            |            |                |                  |
| country (                                                                             |                                                                              |                                                     |                                |                            |                                     |                         |                 |            |            |                |                  |
|                                                                                       |                                                                              |                                                     |                                |                            |                                     |                         |                 |            |            |                |                  |
| Blackeroof Change                                                                     |                                                                              |                                                     |                                |                            |                                     |                         |                 |            |            |                |                  |
| Mobile                                                                                |                                                                              |                                                     |                                |                            |                                     |                         |                 |            |            |                |                  |
| Email                                                                                 |                                                                              |                                                     |                                |                            |                                     |                         |                 |            |            |                |                  |
|                                                                                       |                                                                              |                                                     |                                |                            |                                     |                         |                 |            |            |                |                  |
| Encourses Combood                                                                     |                                                                              |                                                     |                                |                            |                                     |                         |                 |            |            |                |                  |
| Surname                                                                               |                                                                              |                                                     |                                |                            |                                     |                         |                 |            |            |                |                  |
| Given Name                                                                            |                                                                              |                                                     |                                |                            |                                     |                         |                 |            |            |                |                  |
| Relationship                                                                          |                                                                              |                                                     |                                |                            |                                     |                         |                 |            |            |                |                  |
|                                                                                       |                                                                              |                                                     |                                |                            |                                     |                         |                 |            |            |                |                  |
|                                                                                       |                                                                              |                                                     |                                |                            |                                     |                         |                 |            |            | Search:        |                  |
| 0 Address Type                                                                        |                                                                              | Address Line 1                                      |                                | Addre                      | ess Line 2                          |                         | Subu            | urb / City | / Locality |                | Phone            |
| CURRENT HOME ADDRESS                                                                  |                                                                              | 18 Version Front                                    | ier                            | Upgra                      | de                                  |                         |                 |            |            |                |                  |

Personal mobile numbers and email address can also be added

Data Label: OFFICIAL

#### 4.2a Emergency Contact Details

Staff are requested to provide the Council with emergency contact details and is expected to keep these up to date. This will allow the Council in the event of an emergency to know who the most appropriate person to contact is.

#### **To add Emergency Contact Details**

- Click Add
- In Address Type choose Emergency Contact Info from drop down list Input the new details
- Enter Date of Change
- Click Save

|                                                                                                    | S GOOD<br>RRACTICE<br>AWARD<br>GOLD                                                                          | INVESTORS G                                                       | old <sub>Re</sub>                  | EFC<br>cognised for<br>5       | excellence<br>star - 2016                 | Weare a<br>Living<br>Wage<br>Employ       |                               |                              |           |               | )West<br>Cour | Lothian           |
|----------------------------------------------------------------------------------------------------|----------------------------------------------------------------------------------------------------|-------------------------------------------------------------------|------------------------------------|--------------------------------|-------------------------------------------|-------------------------------------------|-------------------------------|------------------------------|-----------|---------------|---------------|-------------------|
| Payroll Leave                                                                                                    | HR                                                                                                    | Options                                                           | Exit                               |                                |                                           |                                           |                               |                              |           |               |               |                   |
| Staff Member Title                                                                                                    | Mrs Surname & Initia                                                                                         | ls Test T T First                                                 | Name T                             | <b>ester</b> D                 | ate Joined :                              | 31/07/19                                  | 89 Positio                    | on Secti                     | on Lead   | ler           |               | MC                |
| Proviously Visited Pages                                                                                                    |                                                                                                    |                                                                   |                                    |                                |                                           |                                           |                               |                              |           |               |               |                   |
|                                                                                                    |                                                                                                    |                                                                   |                                    |                                |                                           |                                           |                               |                              |           |               |               |                   |
| HR > Addresses                                                                                                    |                                                                                                    |                                                                   |                                    |                                |                                           |                                           |                               |                              |           | _             |               |                   |
| Addresses                                                                                                    |                                                                                                    |                                                                   |                                    |                                |                                           |                                           |                               |                              |           |               |               | ×                 |
| DATA LABEL: OFFICIAL-Set<br>You can make a change to y<br>For information on how we v<br>03-21Contract_of_Emplo<br>Please be aware that the No | nsitive<br>your home address he<br>will process your pers<br>yment_Privacy_Notion<br>tes facility is for you | ere. You can als<br>sonal data pleas<br>ce.pdf<br>as a user and w | o add or<br>e see: h<br>rill not b | update<br>ttps://w<br>e review | contact det<br>ww.westlot<br>red by the p | tails for yo<br>hian.gov.u<br>payroll tea | ur next of<br>Ik/media/<br>m. | <sup>-</sup> kin.<br>20843/( | Contract  | -of-Employm   | ientPrivacy   | -Notice/pdf/2018- |
|                                                                                                    |                                                                                                    | Refresh Add                                                       | Verify                             | Save                           | Delete                                    | Notes                                     | Attach                        | Print                        | Help      |               |               |                   |
| Address Type                                                                                                    | CURRENT HOME ADD<br>PAYROLL USE ONLY<br>CURRENT HOME ADD                                                     | DRESS                                                             | ~                                  |                                |                                           |                                           |                               |                              |           |               |               |                   |
| Address Line 1                                                                                                    | EMERGENCIECON                                                                                                | CT INFO                                                           |                                    |                                |                                           |                                           | 1                             |                              |           |               |               |                   |
| Address Line 2                                                                                                    |                                                                                                    |                                                                   |                                    |                                |                                           |                                           | 1                             |                              |           |               |               |                   |
| Address Line 3                                                                                                    |                                                                                                    |                                                                   |                                    |                                |                                           |                                           |                               |                              |           |               |               |                   |
| Suburb / City / Locality                                                                                                    |                                                                                                    |                                                                   |                                    |                                |                                           |                                           |                               |                              |           |               |               |                   |
| State / Province / County                                                                                                    |                                                                                                    | ~                                                                 |                                    |                                |                                           |                                           |                               |                              |           |               |               |                   |
| Post / Zip Code                                                                                                    |                                                                                                    |                                                                   |                                    |                                |                                           |                                           |                               |                              |           |               |               |                   |
| Country                                                                                                    |                                                                                                    |                                                                   | ~                                  |                                |                                           |                                           |                               |                              |           |               |               |                   |
| Place of Change                                                                                                    |                                                                                                    |                                                                   |                                    |                                |                                           |                                           |                               |                              |           |               |               |                   |
| Mobile                                                                                                    |                                                                                                    |                                                                   |                                    |                                |                                           |                                           |                               |                              |           |               |               |                   |
| Email                                                                                                    |                                                                                                    |                                                                   |                                    |                                |                                           |                                           |                               |                              |           |               |               |                   |
|                                                                                                    |                                                                                                    |                                                                   |                                    |                                |                                           |                                           |                               |                              |           |               |               |                   |
| Emergency Contact                                                                                                    |                                                                                                    |                                                                   |                                    |                                |                                           |                                           |                               |                              |           |               |               |                   |
| Surname                                                                                                    |                                                                                                    |                                                                   |                                    |                                |                                           |                                           |                               |                              |           |               |               |                   |
| Given Name                                                                                                    |                                                                                                    |                                                                   |                                    |                                |                                           |                                           |                               |                              |           |               |               |                   |
| Relationship                                                                                                    |                                                                                                    |                                                                   | ~                                  |                                |                                           |                                           |                               |                              |           |               |               |                   |
|                                                                                                    |                                                                                                    |                                                                   |                                    |                                |                                           |                                           |                               |                              |           |               | Search:       |                   |
| Ø Address Type                                                                                                    |                                                                                                    | Address Line                                                      | 1                                  |                                | Addre                                     | ss Line 2                                 |                               | Subu                         | urb / Cit | ty / Locality |               | Phone             |
|                                                                                                    |                                                                                                    |                                                                   |                                    |                                |                                           |                                           |                               |                              |           |               |               |                   |

#### To update Emergency Contact Details

- In Address Type choose Emergency Contact Info from drop down list
- Over key information already there with new details
- Enter Date of Change
- Click Save

|                                                                                     | SOOD<br>PRACTICE<br>AWAGE<br>GOLD                                     | NVESTORS Gold Recog                                              | EFOM<br>insed for excellence<br>5 star - 2016 | Vearca<br>Living<br>Wage<br>Employe |                          |                       |                | West L<br>Counci | othian<br>il |
|-------------------------------------------------------------------------------------|-----------------------------------------------------------------------|------------------------------------------------------------------|-----------------------------------------------|-------------------------------------|--------------------------|-----------------------|----------------|------------------|--------------|
| Payroll Leave                                                                       | HR                                                                    | Options Exit                                                     |                                               |                                     |                          |                       |                |                  |              |
| Staff Member Title I                                                                | Mrs Surname & Initial                                                 | s Test T T First Name Tes                                        | ter Date Joined                               | 31/07/19                            | 89 Positio               | on Section Lea        | der            |                  | MC           |
| Previously Visited Pages                                                            |                                                                       |                                                                  |                                               |                                     |                          |                       |                |                  |              |
|                                                                                     |                                                                       |                                                                  |                                               |                                     |                          |                       |                |                  |              |
| HR > Addresses                                                                      |                                                                       |                                                                  |                                               | _                                   |                          |                       |                |                  |              |
| Addresses                                                                           |                                                                       |                                                                  |                                               |                                     |                          |                       |                |                  | ×            |
| DATA LABEL: OFFICIAL-Ser                                                            | nsitive                                                               |                                                                  |                                               |                                     |                          |                       |                |                  |              |
| You can make a change to y<br>For information on how we v<br>03-21Contract_of_Emplo | our home address he<br>will process your perso<br>yment_Privacy_Notic | re. You can also add or u<br>onal data please see: http<br>e.pdf | odate contact de<br>s://www.westlo            | etails for yo<br>othian.gov.u       | ur next of<br>Ik/media/: | kin.<br>20843/Contrac | t-of-Employmer | ntPrivacy-Noti   | ce/pdf/2018- |
| Please be aware that the No                                                         | tes facility is for you a                                             | as a user and will not be r                                      | eviewed by the                                | payroll tear                        | m.                       |                       |                |                  |              |
|                                                                                     |                                                                       | Refre <u>sh Add Verify</u> S                                     | Save Delete                                   | Notes                               | Attach                   | Print Help            |                |                  |              |
| (Address Type                                                                       |                                                                       |                                                                  |                                               |                                     |                          |                       |                |                  |              |
| Address Type                                                                        | EMERGENCY CONTAC                                                      | T INFO                                                           |                                               |                                     |                          |                       |                |                  |              |
| Address Line 1                                                                      | 8 Version Way                                                         |                                                                  |                                               |                                     | ]                        |                       |                |                  |              |
| Address Line 2                                                                      | Liivngston                                                            |                                                                  |                                               |                                     |                          |                       |                |                  |              |
| Address Line 3                                                                      |                                                                       |                                                                  |                                               |                                     | ]                        |                       |                |                  |              |
| Suburb / City / Locality                                                            |                                                                       |                                                                  |                                               |                                     |                          |                       |                |                  |              |
| State / Province / County                                                           |                                                                       | ~                                                                |                                               |                                     |                          |                       |                |                  |              |
| Post / Zip Code                                                                     |                                                                       |                                                                  |                                               |                                     |                          |                       |                |                  |              |
| Country                                                                             |                                                                       | V                                                                |                                               |                                     |                          |                       |                |                  |              |
|                                                                                     |                                                                       |                                                                  |                                               |                                     |                          |                       |                |                  |              |
| Plade of Change 25/0                                                                | 07                                                                    |                                                                  |                                               |                                     |                          |                       |                |                  |              |
| Mobile                                                                              |                                                                       |                                                                  |                                               |                                     |                          |                       |                |                  |              |
| Email                                                                               |                                                                       |                                                                  |                                               |                                     |                          |                       |                |                  |              |
|                                                                                     |                                                                       |                                                                  |                                               |                                     |                          |                       |                |                  |              |
| Emergency Contact                                                                   |                                                                       |                                                                  |                                               |                                     |                          |                       |                |                  |              |
| Surname                                                                             | Tester                                                                |                                                                  |                                               |                                     |                          |                       |                |                  |              |
| Given Name                                                                          | Test                                                                  |                                                                  |                                               |                                     |                          |                       |                |                  |              |
| Relationship                                                                        | HUSBAND                                                               | ~                                                                |                                               |                                     |                          |                       |                |                  |              |
|                                                                                     |                                                                       |                                                                  |                                               |                                     |                          |                       |                |                  |              |
|                                                                                     |                                                                       | A Linear Line 1                                                  |                                               | in Line 2                           |                          | Culture ( (           | t and the      | Search           | Change       |
|                                                                                     |                                                                       | Address Line 1                                                   | Add                                           | ress Line 2                         |                          | Suburb / C            | ity / Locality |                  | Phone        |
| CURRENT HOME ADDRESS                                                                |                                                                       | 18 Version Frontier                                              | Upgi                                          | rade                                |                          |                       |                |                  |              |

#### 4.3 Submit a Claim for Overtime (if applicable)

Only normal overtime working can be submitted in HR21. Standby payments / Standby overtime / Call outs and Sleep Ins claims **cannot** be submitted in HR21 and these should therefore continue to be submitted in the format used prior to the introduction of HR21.

#### Arrangements for Payment of Overtime

Overtime at enhanced rates will only apply when 36 hours a week have been worked.

Overtime will only be paid for complete 30 minutes of work.

Employees working overtime must take a break after 6 hours, this break will be unpaid.

Employees graded Band I and over are not entitled to overtime payments.

All claims are submitted and paid a month in arrears and will be processed up to the payroll deadline date for that month. Any claims approved after the Payroll deadline date will be carried forward to the next pay period.

(Payroll deadline dates can be found on My Toolkit and in HR21 under the Options tab)

If an overtime payment does not show in your salary as you expect you should check the status of your claim by selecting Request Enhanced Timesheet from the Payroll drop down menu. If the status of your claim is "Approved" but you have not received the payment this means that it was approved by your manager after the submission deadline and you will receive the payment the following month. Overtime claims which have been processed by Payroll will be visible in Timesheet History.

#### Submitting a Claim for Overtime

To make a claim for overtime select the Request Enhanced Timesheet option from the Payroll drop down menu.

|                                     | INVESTORS<br>INVESTORS<br>IN PEOPLE Gold                   | Recognised for excellence<br>5 star - 2016                                                         | West Lothian<br>Council |
|-------------------------------------|------------------------------------------------------------|----------------------------------------------------------------------------------------------------|-------------------------|
| Payroll Leave                       | HR Options Ex                                              | cit                                                                                                |                         |
| g Details 🕨 🕨                       | Surname & Initials Test T M First Nan                      | ne Tester Date Joined 31/07/1989 Pos                                                               | ition Section Leader    |
| Salary Components                   |                                                            |                                                                                                    |                         |
| Timesheets                          | Request Enhanced Timesheet                                 |                                                                                                    |                         |
| Mileage & Exps 🔹 🕨                  | Timesheet                                                  |                                                                                                    |                         |
|                                     | Approved Timesheets                                        |                                                                                                    | Enoution                |
| Employee and Manage<br>Self Service | r <u>Site Map   Version</u>   Co<br>HR & Payroll Solutions | pyright © 2018 Frontier Software, All rights<br>- Software / Services   <u>www.frontiersoftwar</u> | s reserved.<br>e.com    |
|                                     |                                                            |                                                                                                    |                         |

- Click Add to start claim
- **Period End Date** The day you are actually making the overtime claims is the date that should be keyed to Period End Date. E.g. Monday 20th August is the day you are keying your overtime claims in HR21 this is the date that should be entered in "Period End Date". System will only accept claims up to this date.
- **Date Worked** input the date(s) you are claiming overtime for. The system will not allow a duplicate claim to be made i.e. if you already have a claim "Holding" or Requested" with the same dates you will not be able to submit a further claim and the system will not allow the same times within one claim.

- **Pay element** select from the drop down box whether payment is at plain time, time and half or double time.
- Details Input the reason for the overtime working.
- **Time From and Time To** select the appropriate start and finish times remembering to exclude any breaks you have had. Please be aware when clicking on Time To you must choose a time from the drop down list, if a Time To is not chosen it will default to midnight and hours worked will be incorrect.
- If more than six hours overtime has been worked in one day you must key two entries in your claim to show a break has been taken.
- **Cost Centre** When you save your overtime claim this will automatically be charged to your own cost centre you do not have to manually key it. If it has to be charged to different cost centres please do as follows
  - o Click on the box containing 3 dots next to the Cost Centre field
  - The dialogue box that appears contains a full list of cost centres. You have the option to search by code, cost centre or description by selecting the option you wish to use from the drop down list at the top left of the dialogue box
  - After selecting the search option, enter the details of the code, cost centre or description in the search box at the top right of the dialogue box and then double click on cost centre required to update your claim. Pease ensure the correct cost centre is used
  - Please note that not all cost centres are available in HR21 e.g. Capital Budget Codes. If you cannot find the cost centre you require please speak to your manager.

| ertime is not pay<br>rt to break .2 En<br>not use Notes. | able for breaks. You must tak<br>ad of break to Finish. Time Fro | e a minimum 30 minute break it working more th<br>m - Time To must be populated or incorrect hrs w<br><u>Refresh Add Verify Save Delete</u> Not | an 6 hours. If y<br>vill be paid.<br>es Attach | ou do work<br><u>Print Help</u> | more than 6 ho | urs key 2 separa | te entries 1. | If OT for own<br>cost centre- |
|----------------------------------------------------------|------------------------------------------------------------------|----------------------------------------------------------------------------------------------------|------------------------------------------------|---------------------------------|----------------|------------------|---------------|-------------------------------|
| eriod End<br>equence                                     | 25/07/2018                                                       |                                                                                                    |                                                |                                 |                |                  | Λ             | will                          |
| Date Worked                                              | Pay Element                                                      | Details                                                                                                    | Time From                                      | Time To                         | Hours          | Cost Centr       | / L           |                               |
| 25/07/2018                                               | Overtime at time half                                            | test                                                                                                    | 6:30 PM                                        | 7:30 PM                         | 1.0            | A007             |               |                               |
| <u> </u>                                                 | ~                                                                |                                                                                                    |                                                |                                 |                |                  |               |                               |
|                                                          | ~                                                                |                                                                                                    |                                                |                                 |                |                  |               |                               |
|                                                          | ×                                                                |                                                                                                    |                                                |                                 |                |                  |               | saved                         |
|                                                          | ×                                                                |                                                                                                    |                                                | ·                               |                |                  |               | Suvcu.                        |
|                                                          | ¥                                                                |                                                                                                    |                                                |                                 |                |                  |               |                               |
|                                                          | ¥                                                                | [                                                                                                    |                                                |                                 |                |                  |               |                               |
|                                                          | · · · · · · · · · · · · · · · · · · ·                            |                                                                                                    |                                                |                                 |                |                  |               |                               |
|                                                          | ~                                                                |                                                                                                    |                                                |                                 |                |                  |               |                               |
|                                                          | ~                                                                | L                                                                                                    |                                                |                                 |                |                  |               |                               |
|                                                          | ×                                                                |                                                                                                    |                                                |                                 |                |                  |               |                               |
|                                                          | ~                                                                |                                                                                                    |                                                |                                 |                |                  |               |                               |
|                                                          | <b>~</b>                                                         |                                                                                                    |                                                |                                 |                |                  |               |                               |
| otal Hours                                               | 1.00                                                             | Holding     Requ                                                                                                    | ested                                          | ]                               |                |                  |               |                               |

| Request Enhanced Timesheet<br>DATA LABEL: OFFICIAL-Sensitive<br>Please refer to the HR21v3 User guide for<br>Overtime is not payable for breaks. You m<br>Start to break .2 End of break to Finish. The<br>Do not use Notes. | process.<br>ust take a mi<br>me From - Ti | inimum 30 minute bra<br>me To must be popul | tak if working more than 6 hou<br>ated or incorrect hrs will be pai | rs. If you do work more than<br>d. | 6 hours key 2 separate en | tries 1.       |                  |
|----------------------------------------------------------------------------------------------------|-------------------------------------------|---------------------------------------------|---------------------------------------------------------------------|------------------------------------|---------------------------|----------------|------------------|
|                                                                                                    | Refre                                     | esh Add Verify Sa                           | ve Delete Notes Attac                                               | h Print Help                       |                           |                | OT charged to a  |
| Deried End                                                                                                    |                                           |                                             |                                                                     |                                    |                           | Λ              | different cost   |
| 25/07/2018                                                                                                    |                                           |                                             |                                                                     |                                    |                           |                |                  |
| Sequence 2                                                                                                    |                                           |                                             |                                                                     |                                    |                           | _/             | contro — click   |
| Date Worked Pay Element                                                                                                    | Deta                                      | ils                                         | Time F                                                              | rom Time To Hours                  | Cost Centr                | _/             | Centre – Click   |
| 25/07/2018 Overtime at time half                                                                                                    | ✓ test                                    |                                             | 6:30 PM                                                             | ··· 7:30 PM ···                    | 1.00 A007                 | (              |                  |
|                                                                                                    | ~                                         | Field Picker Level                          | × Search                                                            |                                    |                           |                | on drop down     |
|                                                                                                    | ~                                         | Level Organisa                              | tion Code Organis                                                   | ation Description                  | Cost Centre               | $\neg \land  $ |                  |
|                                                                                                    | ~                                         | 6 4001                                      | 10201 0                                                             | alef Executive                     | 10201                     |                | box to view list |
|                                                                                                    |                                           | 6 4002                                      | 00202 0                                                             | ner Executive                      | 00202                     | — N            |                  |
|                                                                                                    | ~                                         | 6 A003                                      | 00203 B                                                             | usiness Change                     | 00203                     | •              |                  |
|                                                                                                    |                                           | 6 A004                                      | 00204 C                                                             | orporate Comms                     | 00204                     |                |                  |
|                                                                                                    |                                           | 6 A005                                      | 10210 C                                                             | ntral Hospitalty                   | 10210                     |                |                  |
|                                                                                                    | ~                                         | 6 A006                                      | 00211 M                                                             | ember Services                     | 00211                     |                |                  |
|                                                                                                    |                                           | 6 A007                                      | 00250 R                                                             | eg of Births etc                   | 00250                     | H              |                  |
|                                                                                                    | ~                                         | 6 A008                                      | 10251 E                                                             | nergency Planning                  | 10251                     |                |                  |
|                                                                                                    | ~                                         | 6 A009                                      | 14280 H                                                             | ead of Finance                     | 14280                     |                |                  |
|                                                                                                    |                                           | 6 A010                                      | 14281 Fi                                                            | nance Typists                      | 14281                     | H              |                  |
|                                                                                                    | ~                                         | 6 A011                                      | 14282 Fi                                                            | nancial Mgmt                       | 14282                     |                |                  |
|                                                                                                    | ~                                         | 6 A012                                      | 00283 B                                                             | isiness Supp Ops                   | 00283                     |                |                  |
|                                                                                                    |                                           | 6 A013                                      | 14284 R                                                             | evenues                            | 14284                     | H              |                  |
|                                                                                                    | ~                                         | 6 A014                                      | 14285 1                                                             | Cervices                           | 14203                     |                |                  |
|                                                                                                    | ~                                         | A015                                        | 0029011                                                             | Dervices                           | 00290                     |                |                  |
|                                                                                                    |                                           | ± <u>≤</u>                                  |                                                                     |                                    |                           | H II           |                  |
|                                                                                                    | ~                                         |                                             |                                                                     |                                    |                           |                |                  |
| Tabel Usuar                                                                                                    |                                           | Current Only                                |                                                                     |                                    |                           |                |                  |

#### New - Once all details have been completed tick Requested button and then click save

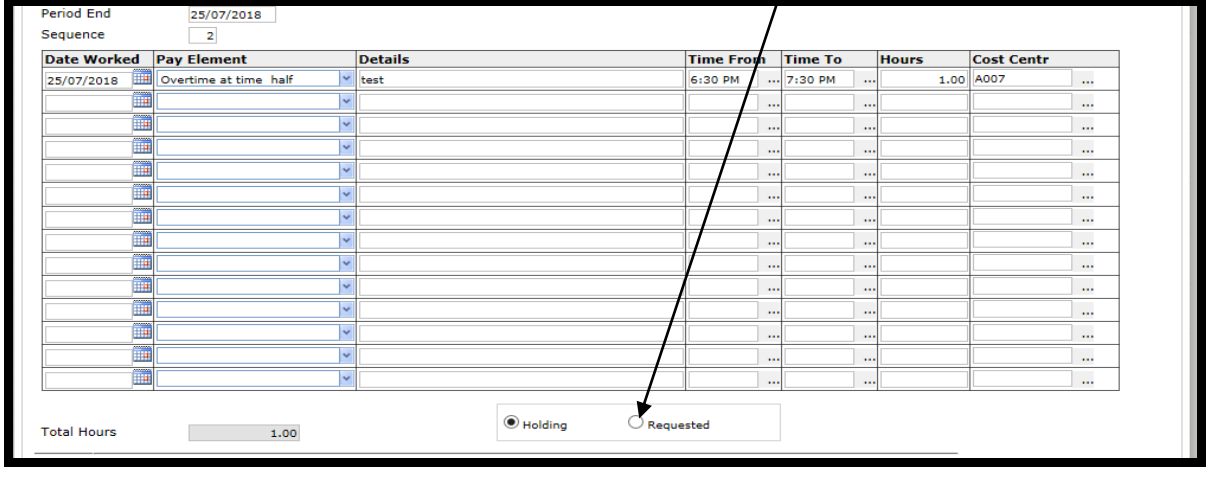

You will receive a message to confirm that your entry has been added successfully and an email will be sent to your inbox, confirming that your claim has been forwarded to your manager for approval.

If you want to save your claim as you may have more entries to enter before you submit it to your manager – Tick Holding and click save

You will receive a further email advising whether your claim has been approved or rejected or declined.

If your claim is rejected you should contact your manager in the first instance to discuss this. If your claim requires to be amended please **amend claim** and resubmit for approval by ticking Requested button and save. **Do not submit a new claim**.

If your claim has been declined by your manager it will be deleted from your view. Please discuss with your manager their reason for declining the claim.

Your manager must approve your claim within the 7 day escalation period (7 day period begins from the date you have submitted your claim and includes Saturday and Sunday) after this time claim will escalate to his / her manager for approval. Any claim approved after the payroll deadline date will be carried forward to the next pay period. (Payroll deadline dates can be found on My Toolkit and in HR21 under the Options tab)

#### Timesheet History

By selecting the Timesheet History option from the drop down menu you can view all overtime claims processed and paid to you in previous salaries.

#### 4.4 Submit a Claim for Mileage

#### Arrangements for Paying Mileage

Before submitting a claim for mileage, you must ensure you are authorised to use your own car for business journeys. You must have a valid Driving Licence / Insurance (which covers Business use) / MOT if applicable; if your car is not eligible for an MOT you must present your car registration document to your manager. As a new user you should also have completed an Own Vehicle Use Authorisation form.

You must present your valid documents to your manager and **only your manager** can update Licence & Details screen in HR21. If there are no documents recorded or if one or all of your documents are no longer valid the system will not allow you to submit a claim.

You can view the status of all of your documents by selecting the Licenses & Cert.Details option from the HR drop down menu. If any of your documents are missing or require to be updated you must present your valid documents to your manager. Only your manager can update Licence & Cert.Details screen. These documents should be reviewed on an annual basis by your manager.

#### Changing Your Car

If you change your car the current insurance document and MOT (if applicable) effectively become invalid. Therefore you must present your new insurance and MOT (if applicable) documents to your manager. If your car is not eligible for an MOT you must present your new car registration document to your manager.

Your manager is required to check and update Licence & Certs.Details screen in HR21 before approving any claims.

Claims for mileage and expenses must be made in accordance with the council's Business Travel and Subsistence Policy which can be found at: http://www.westlothian.gov.uk/CHttpHandler.ashx?id=1665&p=0

## All claims are submitted and paid a month in arrears and claims will be processed up to the Payroll deadline date for that month.

If a mileage payment does not show in your salary as you expect you should check the status of your claim by selecting Mileage Claim from the Payroll drop down menu. If the status of your claim is "Approved" but you have not received the payment this means that it was approved by your manager after the submission deadline and you will receive the payment the following month. Mileage claims which have been processed by Payroll will be visible in Mileage History.

#### Submitting a Claim for Mileage

Select the Mileage Claim option from the Payroll drop down menu

|   |                        | NVESTORS<br>N YOUNG<br>PEOPLE | GOOD<br>PRACTICE<br>AWARD<br>GOLD |                        | Gold EFOM<br>Recognised for excelle<br>5 star - 21 | Livinge<br>Die<br>Die                                       |                       | West Lothian<br>Council |
|---|------------------------|-------------------------------|-----------------------------------|------------------------|----------------------------------------------------|-------------------------------------------------------------|-----------------------|-------------------------|
|   | Payroll                | Leave                         | HR                                | Options                | Exit                                               |                                                             |                       |                         |
| 9 |                        | ×.                            | Surname &                         | Initials Test T T Firs | st Name <b>Tester</b> Date J                       | loined 31/07/1989 Pos                                       | ition Section Leader  | MC                      |
| 1 |                        | nents 🕨 🕨                     |                                   |                        |                                                    |                                                             |                       |                         |
|   |                        | •                             |                                   |                        |                                                    |                                                             |                       |                         |
|   | Mileage & Exp          | is 🕨                          | Exper                             |                        | age                                                |                                                             |                       |                         |
|   | ~~                     |                               | Exper                             |                        |                                                    |                                                             |                       | E                       |
| 1 | Employee<br>Self Servi | and Manage                    | Milea                             | ge Claim               | pyright © 2018  <br>- Software / Serv              | Frontier Software, All right<br>vices   www.frontiersoftwar | s reserved.<br>re.com | Frontier                |
| - |                        |                               | Milea                             | ge History             |                                                    |                                                             |                       |                         |

- Click Add to start a new claim
- **Month Ended Date** enter the last day of the month for which you are claiming mileage, e.g. for a submission for mileage incurred in August the month ended date would be 31/08/2018.
- **Date of Claim** input the date(s) you are claiming mileage for. The system will not allow a duplicate claim to be made i.e. if you already have a claim "Holding" or "Submitted" with the same dates then you will not be able to submit a further claim.
- Claim Reason Must include a detailed account of the purpose of the journey "Meeting" is not sufficient.
- **Business Miles Code** Click on the drop down list and select the appropriate journey. This is the Council's schedule of mileage and should always be used in the first instance

| Mileage Claim                                                                                                    |                                                                                                    |                     |                       |                                              | × |  |  |
|----------------------------------------------------------------------------------------------------|----------------------------------------------------------------------------------------------------|---------------------|-----------------------|----------------------------------------------|---|--|--|
| DATA LABEL: OFFICIAL-Sensitive                                                                                                    |                                                                                                    |                     |                       |                                              |   |  |  |
| Claims must be made in accordance with the <u>Business</u><br>Claim reason must include full purpose of journeys. Sy<br>when making a claim. | Claims must be made in accordance with the <u>Business Travel &amp; Subsistence Policy</u> and the <u>Schedule of Mileages</u> .<br>Claim reason must include full purpose of journeys. Specifying just "Meeting" is not enough. In the first instance the Council's schedule of mileages should always be used<br>when making a claim. |                     |                       |                                              |   |  |  |
| You must keep all receipts for 6 complete tax years.                                                                                         |                                                                                                    |                     |                       |                                              |   |  |  |
|                                                                                                    |                                                                                                    |                     |                       |                                              |   |  |  |
|                                                                                                    |                                                                                                    |                     |                       |                                              |   |  |  |
| Ref                                                                                                    | resh Add Verify                                                                                                    | Save Delete         | Notes Attach          | Print Help                                   |   |  |  |
| Month Ending Date 31/07/2018                                                                                                    | Se                                                                                                    | quence              | 1                     |                                              |   |  |  |
| Date of Claim Claim Reason                                                                                                    | Journey From                                                                                                    | Journey To          | <b>Business Miles</b> | Business Miles Code                          |   |  |  |
| 5/06/2018 fix2407                                                                                                    | dfd                                                                                                    | fdf                 | 1.0                   |                                              | ~ |  |  |
|                                                                                                    |                                                                                                    |                     |                       | [Adale]-[Bathgate]<br>[Adale]-[Blackridge]   |   |  |  |
|                                                                                                    |                                                                                                    |                     |                       | [Adale]-[Linlithgow CB]                      |   |  |  |
|                                                                                                    |                                                                                                    |                     |                       | [Adale]-[Livingston]<br>[Adale]-[Westfield]  |   |  |  |
|                                                                                                    |                                                                                                    |                     |                       | [Adale]-[Whitburn Cross]                     |   |  |  |
|                                                                                                    |                                                                                                    |                     |                       | [Bburn]-[Bellsquarry]                        |   |  |  |
|                                                                                                    |                                                                                                    |                     |                       | [Bburn]-[East Whitburn]<br>[Bburn]-[Polbeth] | μ |  |  |
|                                                                                                    |                                                                                                    |                     |                       | [Bburn]-[Seafield]<br>[Bburn]-[West Calder]  |   |  |  |
| Total Business Mileage 1.0                                                                                                    |                                                                                                    |                     |                       | [BPC]-[Aberdeen]                             |   |  |  |
| Cost Centr                                                                                                    |                                                                                                    |                     |                       | [BPC]-[Addiewell]<br>[BPC]-[Armadale Acad]   | ~ |  |  |
| Select your car from the list. If your car is not on the                                                                                     | list-email <u>hr21querie</u>                                                                                                    | s@westlothian.gov.u | <u>ik</u>             | [BPC]-[Armadale Cross]                       |   |  |  |
| with Reg, Make, Model, Fuel Type & Eng CC. You will i                                                                                        | receive a confirmatio                                                                                                    | n email when your c | ar has been added.    |                                              |   |  |  |
| Registration number                                                                                                    |                                                                                                    |                     |                       |                                              |   |  |  |
|                                                                                                    |                                                                                                    |                     |                       |                                              |   |  |  |

- Journey From/Journey To Do not key anything in these fields, these will automatically update when the relevant journey is selected from the Schedule of mileages in Business Miles Code field.
- Business Miles Do not key anything in these fields, these will automatically update when the relevant journey is selected from the Schedule of mileages in Business Miles Code field.

- **Cost Centre** When you save your mileage claim this will automatically be charged to your own cost centre you do not have to manually key it. If it has to be charged to different cost centres please do as follows
  - Click on the box containing 3 dots next to the Cost Centre field
  - The dialogue box that appears contains a full list of cost centres. You have the option to search by code, cost centre or description by selecting the option you wish to use from the drop down list at the top left of the dialogue box
  - After selecting the search option, enter the details of the code, cost centre or description in the search box at the top right of the dialogue box and then double click on cost centre required to update your claim. Pease ensure the correct cost centre is used
  - Please note that not all cost centres are available in HR21 e.g. Capital Budget Codes. If you cannot find the cost centre you require please speak to your manager.
- Registration Number To find your Car registration number click on the drop down box and a list of car registrations will appear. To find your own car enter your registration number in Search. If your car is not on list you must email <u>hr21queries@westlothian.gov.uk</u> with registration, make, model, and engine CC. You will receive a confirmation email when your car has been added.

| ATA LABEL: OFFICIAL-Sensitive                                                                                                    |                                                                                                    |                                                                                                    |                            |                                                                                                    |                                                                                                    |                   |                                                                                                    |                            |
|----------------------------------------------------------------------------------------------------|----------------------------------------------------------------------------------------------------|----------------------------------------------------------------------------------------------------|----------------------------|----------------------------------------------------------------------------------------------------|----------------------------------------------------------------------------------------------------|-------------------|----------------------------------------------------------------------------------------------------|----------------------------|
|                                                                                                    |                                                                                                    |                                                                                                    |                            |                                                                                                    |                                                                                                    |                   |                                                                                                    |                            |
| ms must be made in accordance wit<br>m reason must include full purpose<br>en making a claim.                                                                                                    | of journeys. S                                                                                                    | <u>Travel &amp; Subsister</u><br>pecifying just "Mee                                                                                                    | ting" is n                 | the <u>Sche</u><br>not enough. In                                                                                                    | dule of Mileages.<br>the first instance                                                                                                    | the Council's scl | hedule of mileage                                                                                       | s should always be us      |
| -                                                                                                    |                                                                                                    |                                                                                                    |                            |                                                                                                    |                                                                                                    |                   |                                                                                                    |                            |
| must keep all receipts for 6 comple                                                                                                    | ete tax years.                                                                                                    |                                                                                                    |                            |                                                                                                    |                                                                                                    |                   |                                                                                                    |                            |
|                                                                                                    |                                                                                                    |                                                                                                    |                            |                                                                                                    |                                                                                                    |                   |                                                                                                    |                            |
|                                                                                                    |                                                                                                    |                                                                                                    |                            |                                                                                                    |                                                                                                    |                   |                                                                                                    |                            |
|                                                                                                    |                                                                                                    |                                                                                                    |                            |                                                                                                    |                                                                                                    |                   |                                                                                                    |                            |
|                                                                                                    | Ref                                                                                                    | iresh Add Verify                                                                                                    | Save                       | Delete                                                                                                    | Notes Attach                                                                                                    | Print Help        |                                                                                                    |                            |
|                                                                                                    |                                                                                                    |                                                                                                    |                            | · ·                                                                                                    |                                                                                                    |                   |                                                                                                    |                            |
| ath Ending Date 31/07/2018                                                                                                    |                                                                                                    | 5                                                                                                    | Sequence                   | e                                                                                                    | 1                                                                                                    |                   |                                                                                                    |                            |
| te of Claim Claim Reason                                                                                                    |                                                                                                    | Journey From                                                                                                    | Jour                       | rney To                                                                                                    | Business Mile                                                                                                    | s Business Mil    | es Code                                                                                                 |                            |
| 06/2018 fix2407                                                                                                    |                                                                                                    | dfd                                                                                                    | fdf                        |                                                                                                    | 1.                                                                                                    | 0                 | ~                                                                                                    |                            |
|                                                                                                    |                                                                                                    |                                                                                                    |                            |                                                                                                    |                                                                                                    |                   | ~                                                                                                    |                            |
|                                                                                                    |                                                                                                    |                                                                                                    |                            |                                                                                                    |                                                                                                    |                   | ~                                                                                                    |                            |
|                                                                                                    |                                                                                                    |                                                                                                    |                            |                                                                                                    |                                                                                                    |                   |                                                                                                    |                            |
|                                                                                                    |                                                                                                    |                                                                                                    |                            |                                                                                                    |                                                                                                    |                   | *                                                                                                    |                            |
|                                                                                                    |                                                                                                    |                                                                                                    |                            |                                                                                                    |                                                                                                    |                   | ~                                                                                                    |                            |
|                                                                                                    |                                                                                                    |                                                                                                    |                            |                                                                                                    |                                                                                                    |                   | ~                                                                                                    |                            |
| al Business Mileage 1<br>st Centr                                                                                                    | .0                                                                                                    |                                                                                                    |                            |                                                                                                    |                                                                                                    |                   |                                                                                                    |                            |
| tal Business Mileage 1<br>st Centr<br>lect your car from the list. If your ca<br>h Reg, Make, Model, Fuel Type & En-                                                                                                    | .0<br><br>r is not on the<br>g CC. You will i                                                                                                    | list-email <u>hr21quer</u><br>receive a confirmat                                                                                                    | <u>ies@wes</u><br>ion emai | <mark>stlothian.qov.ul</mark><br>il when your ca                                                                                                    | <u>s</u><br>r has been added                                                                                                    | I.                |                                                                                                    |                            |
| tal Business Mileage 1<br>st Centr<br>lect your car from the list. If your ca<br>th Reg, Make, Model, Fuel Type & En<br>gistration number                                                                                                    | .0<br><br>r is not on the<br>g CC. You will n<br>                                                                                                    | list-email <u>hr21quer</u><br>receive a confirmat                                                                                                    | ies@wes<br>ion emai        | stlothian.gov.ul<br>il when your ca                                                                                                    | <u>«</u><br>r has been added                                                                                                    |                   |                                                                                                    | _                          |
| al Business Mileage 1<br>st Centr<br>ect your car from the list. If your ca<br>h Reg, Make, Model, Fuel Type & En<br>jistration number                                                                                                    | .0<br>r is not on the<br>g CC. You will n<br><br>Field Picker[<br>Pagistantion                                                                                                    | list-email <u>hr21quer</u><br>receive a confirmat<br>Registration Number                                                                                                    | ies@wes<br>ion emai        | stlothian.qov.ul<br>il when your ca<br>Search                                                                                                    | <u>c</u><br>r has been added                                                                                                    |                   | (Catagory)                                                                                              | -                          |
| al Business Mileage 1<br>st Centr ect your car from the list. If your ca<br>h Reg, Make, Model, Fuel Type & En<br>gistration number Holding Requested                                                                                                    | .0<br><br>r is not on the<br>g CC. You will<br><br>Field Picker<br>Registration<br>AM08 Q17                                                                                                    | list-email <u>hr21quer</u><br>receive a confirmat<br>Registration Number<br><b>Number</b>                                                                                           | ies@wes<br>ion emai        | stlothian.gov.ul<br>il when your ca<br>Search<br>Make<br>Valiyyaal                                                                                                    | s<br>r has been added<br>Model                                                                                                    | Go<br>Sub-model   | Category                                                                                                |                            |
| al Business Mileage 1<br>at Centr ect your car from the list. If your ca<br>h Reg, Make, Model, Fuel Type & En<br>jistration number<br>Holding Requested<br>Requesting this Claim, you confirm I                                                                                                    | .0 r is not on the g CC. You will Field Picker Registration AM08 0JZ PJ07 UCV                                                                                                    | list-email <u>hr21quer</u><br>receive a confirmat<br>Registration Number                                                                                                    | ies@wes<br>ion emai        | stlothian.gov.ul<br>il when your ca<br>Search<br>Make<br>VAUXHALL<br>VAUXHALL                                                                                                    | S<br>r has been added<br>Model<br>ZAFIRA<br>ASTRA                                                                                                    | Go<br>Sub-model   | Category<br>E<br>E                                                                                      |                            |
| al Business Mileage                                                                                                    | .0<br><br>r is not on the<br>g CC. You will<br><br>Field Picker<br>Registration<br>AMOS 032<br>P307 UCV<br>0012323                                                                                                    | list-email <u>hr21quer</u><br>receive a confirmat<br>Registration Number<br>Number 1<br>6                                                                                           | ies@wes<br>ion emai        | stlothian.gov.ul<br>il when your ca<br>Search<br>Make<br>VAUXHALL<br>VAUXHALL<br>VAUXHALL<br>NISSAN                                                                                                    | Seen added           Model           ZAFIRA           ASTRA                                                                                                    | Go<br>Sub-model   | Category<br>E<br>E<br>E                                                                                 |                            |
| al Business Mileage                                                                                                    | .0 r is not on the g CC. You will i Field Picker[ Registration AM08 OJZ PJ07 UCV 0012323 0013034 0551 078                                                                                                    | list-email <u>hr21quer</u><br>receive a confirmat<br>Registration Number                                                                                                    | ies@wes<br>ion emai        | stlothian.gov.ul<br>il when your ca<br>Search<br>Make<br>VAUXHALL<br>VAUXHALL<br>VAUXHALL<br>NISSAN<br>FORD<br>NISSAN                                                                                                    | S<br>r has been added<br>Model<br>ZAFIRA<br>ASTRA<br>ALMERA<br>FIESTA<br>PETMERA                                                                                         | Go<br>Sub-model   | Category<br>E<br>E<br>E<br>E<br>E<br>E<br>E                                                             |                            |
| al Business Mileage                                                                                                    | .0<br><br>ris not on the<br>g CC. You will i<br><br>Field Picker[<br>Registration<br>AM08 0JZ<br>9J07 UCV<br>0012323<br>0013034<br>00531 0ZR<br>0U03 YGR                                                                                                    | list-email <u>hr21quer</u><br>receive a confirmat<br>Registration Number                                                                                                    | ies@wes<br>ion emai        | stlothian.gov.ul<br>il when your ca<br>Search<br>Make<br>VAUXHALL<br>VAUXHALL<br>NISSAN<br>FORD<br>FORD<br>FORD                                                                                                    | Model ZAFIRA ASTRA ALMERA FIESTA PRIMERA FOCUS                                                                                                    | Go<br>Sub-model   | Category<br>E<br>E<br>E<br>E<br>E<br>E<br>E<br>E<br>E<br>E                                              |                            |
| al Business Mileage                                                                                                    | .0<br><br>r is not on the<br>g CC. You will i<br><br>Field Picker[<br>Registration<br>AM08 032<br>0013034<br>0013034<br>0013034<br>0013034<br>0013034                                                                                                    | list-email <u>hr21quer</u><br>receive a confirmat<br>Registration Number<br>Number 1<br>0<br>0<br>0<br>0<br>0<br>0<br>0<br>0<br>0<br>0<br>0<br>0<br>0<br>0<br>0<br>0<br>0<br>0<br>0 | rype                       | stlothian.gov.ul<br>il when your ca<br>Search<br>Make<br>VAUXHALL<br>VAUXHALL                                                                                                    | Model           ZAFIRA           ASTRA           ALMERA           FIESTA           PRIMERA           POCUS           ESCORT                                              | Go<br>Sub-model   | E<br>E<br>E<br>E<br>E<br>E<br>E<br>E<br>E<br>E<br>E<br>E<br>E<br>E                                      |                            |
| al Business Mileage                                                                                                    | .0<br><br>r is not on the<br>g CC. You will 1<br><br>Field Picker[<br>Registration<br>AMO8 002<br>0012323<br>0013034<br>0551 02R<br>0003 YGR<br>1227 NGA<br>123 CAR                                                                                                    | list-email <u>hr21quer</u><br>receive a confirmat<br>Registration Number                                                                                                    | rype                       | stiothian.gov.ul<br>il when your ca<br>Search<br>Make<br>VAUXHALL<br>VAUXHALL<br>NISSAN<br>FORD<br>FORD<br>FORD<br>FORD<br>FORD<br>FORD<br>FORD                                                                                                    | S<br>r has been added<br><b>Model</b><br>ZAFIRA<br>ASTRA<br>ALMERA<br>FIESTA<br>PRIMIS<br>ESCORT<br>206<br>KA                                                            | co<br>Sub-model   | Category<br>E<br>E<br>E<br>E<br>E<br>E<br>E<br>E<br>E<br>E<br>E<br>E<br>E<br>E                          |                            |
| al Business Mileage                                                                                                    | .0<br><br>ris not on the<br>g CC. You will n<br><br>Field Picker[<br>Registration<br>AM05 012<br>PiOT UC3<br>0013024<br>005102R<br>0013024<br>005102R<br>1127 NGA<br>1123 CAR<br>124 CAR<br>126 L                                                                                                    | list-email <u>hr21quer</u><br>receive a confirmat<br>Registration Number                                                                                                    | ies@wes<br>ion emai        | stlothian.gov.ul<br>il when your ca<br>Search<br>Make<br>VAUXHALL<br>VAUXHALL<br>NISSAN<br>FORD<br>FORD<br>FORD<br>FORD<br>FORD<br>FORD<br>FORD<br>SAAB                                                                                                    | Model<br>ZAFIRA<br>ASTRA<br>ASTRA<br>ALMERA<br>FIESTA<br>PRIMERA<br>FOCUS<br>ESCORT<br>206<br>KA<br>9-5                                                                  | GO<br>Sub-model   | Category<br>E<br>E<br>E<br>E<br>E<br>E<br>E<br>E<br>E<br>E<br>E<br>E<br>E<br>E<br>E<br>E<br>E<br>E<br>E |                            |
| al Business Mileage                                                                                                    | <br><br>ris not on the<br>g CC. You will 1<br><br>Field Picker<br>Registration<br>AM08 0J2<br>PJ07 UCV<br>0012323<br>0013034<br>0551 0ZR<br>0003 YGR<br>123 CAR<br>124 CAR<br>15 SL<br>124 CAR<br>15 SL<br>124 CAR                                                                                                    | list-email <u>hr21quer</u><br>receive a confirmat<br>Registration Number                                                                                                    | rype                       | Search All Search All | r has been added     ZAFIRA     ASTRA     ASTRA     ALMERA     FIESTRA     FOCUS     ESCORT     206     KA     S-5     S-5     S-5                                       | Go<br>Sub-model   | E<br>E<br>E<br>E<br>E<br>E<br>E<br>E<br>E<br>E<br>E<br>E<br>E<br>E<br>E<br>E<br>E<br>E<br>E             |                            |
| tal Business Mileage       1         st Centr       1         st Centr       1         lect your car from the list. If your ca       1         gistration number       1         Holding       Requested         Requesting this Claim, you confirm to       1         /alid Driving Licence       1         VOT (if applicable)       1         NS - Business Use       1         'alid Own Vehicle Use Form       1         tedically Fit to Drive       1         'aliamed in Accordance with Council's       1                                                                                                    | .0<br><br>r is not on the<br>g CC. You will 1<br><br>Field Picker[<br>Registration<br>0012323<br>0013034<br>0051 02R<br>0003 YGR<br>1027 NGA<br>123 CAR<br>124 CAR<br>16 SL<br>1A06 PUY<br>200 BLJ<br>2141 WE                                                                                                    | list-email <u>hr21quer</u><br>receive a confirmat<br>Registration Number                                                                                                    | rype                       | stlothian.gov.ul<br>il when your ca<br>Search<br>Make<br>VAUXHALL<br>VAUXHALL<br>NISSAN<br>FORD<br>FORD<br>FORD<br>FORD<br>FORD<br>SAAB<br>KIA<br>LEXUS<br>PEUGEOT                                                                                                    | Model     ZAFIRA     ASTRA     ALMERA     ALMERA     PIESTA     PRIMERA     POCUS     ESCORT     226     4     SEDONA     Z4     306                                     | Go<br>Sub-model   | Category<br>E<br>E<br>E<br>E<br>E<br>E<br>E<br>E<br>E<br>E<br>E<br>E<br>E<br>E<br>E<br>E<br>E<br>E      |                            |
| tal Business Mileage                                                                                                    | .0<br><br>ris not on the<br>g CC. You will n<br><br>Field Picker[<br>Registration<br>AM08 0.12<br>0012323<br>0012323<br>0012323<br>0012323<br>0012323<br>0012323<br>122 NGA<br>123 CAR<br>124 CAR<br>124 CAR<br>124 CAR<br>125 CAR<br>124 CAR<br>125 SL<br>1406 PUCY                                                                                                    | list-email <u>hr21quer</u><br>receive a confirmat<br>Registration Number<br>Number<br>(<br>(<br>(<br>(<br>(<br>(<br>(<br>(<br>(<br>(<br>(<br>(<br>(<br>(<br>(<br>(<br>(<br>(<br>(   | rype                       | stlothian.gov.ul<br>il when your ca<br>Search<br>Make<br>VAUXHALL<br>VAUXHALL<br>VAUXHALL<br>NISSAN<br>FORD<br>FORD<br>FORD<br>FORD<br>FORD<br>FORD<br>FORD<br>FORD                                                                                                    | Model<br>ZAFIRA<br>ASTRA<br>ASTRA<br>ALMERA<br>FIESTA<br>PRIMERA<br>FOCUS<br>ESCORT<br>2006<br>KA<br>9-5<br>SEDONA<br>Z4<br>306<br>220                                   | Sub-model         | E<br>E<br>E<br>E<br>E<br>E<br>E<br>E<br>E<br>E<br>E<br>E<br>E<br>E<br>E<br>E<br>E<br>E<br>E             | chu                        |
| tal Business Mileage       1         st Centr       1         ect your car from the list. If your ca       the list. If your ca         st Reg, Make, Model, Fuel Type & En       gistration number         Holding       Requested         House the list. If your ca       the list. If your ca         Holding       Requested         Idid Driving Licence       Image: Calibratic state state           | <br><br>ris not on the<br>g CC. You will 1<br><br>Field Picker<br>Registration<br>AM08 0J2<br>PJ07 UCV<br>0012323<br>0013034<br>0551 0ZR<br>0003 YGR<br>123 CAR<br>123 CAR<br>124 CAR<br>16 SL<br>124 CAR<br>16 SL<br>124 SL<br>124 SL<br>124 SL<br>205 BD<br>2141 WD<br>275 SZY                                                                                                    | list-email hr21quer<br>receive a confirmat<br>Registration Number                                                                                                    | ies@wes<br>ion emai        | Search<br>Make<br>VAUXHALL<br>VAUXHALL<br>VAUXHALL<br>VAUXHALL<br>VAUXHALL<br>NISSAN<br>FORD<br>FORD<br>FORD<br>FORD<br>FORD<br>FORD<br>SAAB<br>KIA<br>LEXUS<br>FORD<br>ALFA ROMEO<br>VOLKSWAGEN                                                                                                    | S<br>r has been added<br>ZAFIRA<br>ASTRA<br>ASTRA<br>ALESTA<br>PIEMERA<br>PRIMERA<br>PRIMERA<br>PCUS<br>ESCORT<br>206<br>KA<br>9-5<br>SEDONA<br>24<br>306<br>220<br>GOLF | Sub-model         | Category<br>E<br>E<br>E<br>E<br>E<br>E<br>E<br>E<br>E<br>E<br>E<br>E<br>E<br>E<br>E<br>E<br>E<br>E<br>E | ch:                        |
| tal Business Mileage       1         st Centr       1         lect your car from the list. If your ca       1         lect your car from the list. If your ca       1         gistration number       1         Holding       Requested         Requesting this Claim, you confirm I         /alid Driving Licence       Image: Claim (State State Sta | .0<br><br>ris not on the<br>g CC. You will d<br><br>Field Picker[<br>Registration<br>AN08 0.2<br>0013034<br>0013034<br>0003 02<br>0013034<br>0013034<br>0013034<br>123 CAR<br>124 CAR<br>16 SL<br>120 CAR<br>124 CAR<br>16 SL<br>120 CAR<br>125 CAR<br>124 CAR<br>16 SL<br>120 CAR<br>125 CAR<br>124 CAR<br>16 SL<br>120 CAR<br>125 CAR<br>124 CAR<br>16 SL<br>120 CAR<br>125 CAR<br>124 CAR<br>16 SL<br>100 CAR<br>125 CAR<br>125 | list-email <u>hr21quer</u><br>receive a confirmat<br>Registration Number                                                                                                    | rype                       | stlothian.gov.ul<br>il when your ca<br>Search<br>Make<br>VAUXHALL<br>VAUXHALL<br>NISSAN<br>FORD<br>FORD<br>FORD<br>FORD<br>FORD<br>FORD<br>FORD<br>FORD                                                                                                    | Model<br>ZAFIRA<br>ASTRA<br>ALMERA<br>FIESTA<br>PRIMERA<br>PRIMERA<br>PCUS<br>ESCORT<br>2006<br>KA<br>55<br>25<br>200<br>220<br>GOLF                                     | Sub-model         | E<br>E<br>E<br>E<br>E<br>E<br>E<br>E<br>E<br>E<br>E<br>E<br>E<br>E<br>E<br>E<br>E<br>E<br>E             | ch:<br>tccordance with Cou |

- Tick the boxes confirming that you have a valid VAT receipt, driving licence, MOT (if applicable) insurance for business use and own vehicle user form.
- If you have more than 6 entries for your month's submission you will need to submit a new claim for the additional entries.

• If you want to save your claim as you may have more entries to enter before you submit it to your manager – Tick Holding and click Save

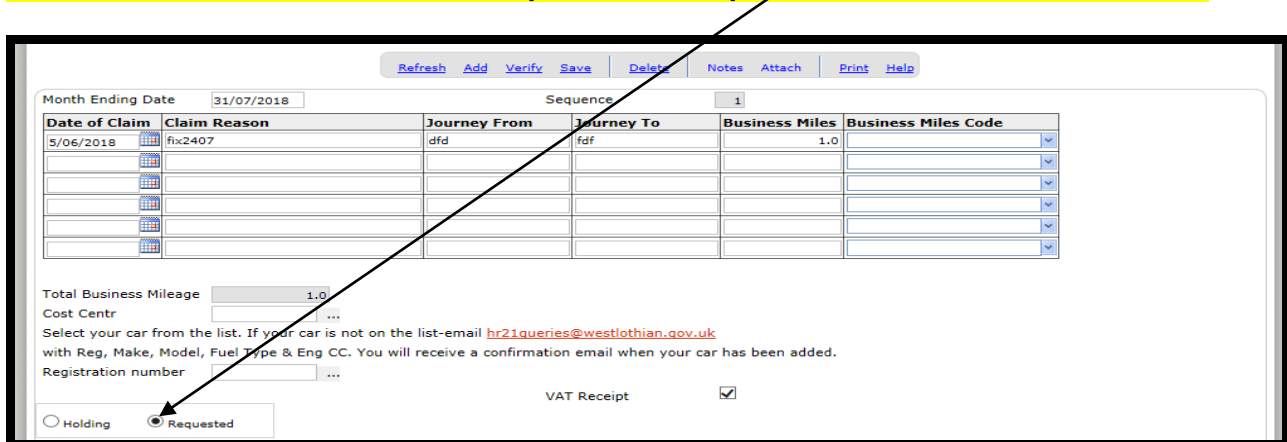

#### New - Once all details have been completed tick Requested button and then click save

You will receive a message to confirm that your entry has been added successfully and an email will be sent to your inbox, confirming that your claim has been forwarded to your manager for approval.

You will receive a further email advising whether your claim has been approved or rejected or declined

To find out why your claim has been rejected you must contact your manager. If your claim requires to be amended please amend claim, and resubmit for approval by ticking Requested button and save. **Do not submit a new claim**.

If your claim has been declined by your manager it will be deleted from your view. Please discuss with your manager their reason for declining the claim.

Your manager must approve your claim within the 7 day escalation period (7 day period begins from the date you have submitted your claim and includes Saturday and Sunday) after this time claim will escalate to his/her manager for approval. Any claim approved after the payroll deadline date will be carried forward to the next pay period. (Payroll deadline dates can be found on My Toolkit and in HR21 under the Options tab)

#### Entering journeys manually

If the journey you are claiming for cannot be found in the Business Miles Code, you can enter details manually. E.g. currently the journeys for schools are not available on this list so all school journeys will have to be manually entered.

#### Journey To – From details and number of miles will have to be keyed manually

#### 4.4a Submitting a Claim for Expenses (Non Mileage)

#### **Arrangements for Paying Expenses**

Claims for expenses must be made in accordance with the council's Business Travel and Subsistence Policy which can be found at: http://www.westlothian.gov.uk/CHttpHandler.ashx?id=1665&p=0

All claims are submitted and paid a month in arrears and claims will be processed up to the Payroll deadline date for that month.

If an expense payment does not show in your salary as you expect you should check the status of your claim by selecting Expenses Claim from the Payroll drop down menu. If the status of your claim is "Approved" but you have not received the payment this means that it was approved by your manager after the submission deadline and you will receive the payment the following month. Expense claims which have been processed by Payroll will be visible in Expense History.

#### Submitting a Claim for Expenses (Non Mileage)

Select the **Expenses Claim** option from the **Payroll** drop down menu and a blank form will appear.

#### Do not use this option to make a mileage claim

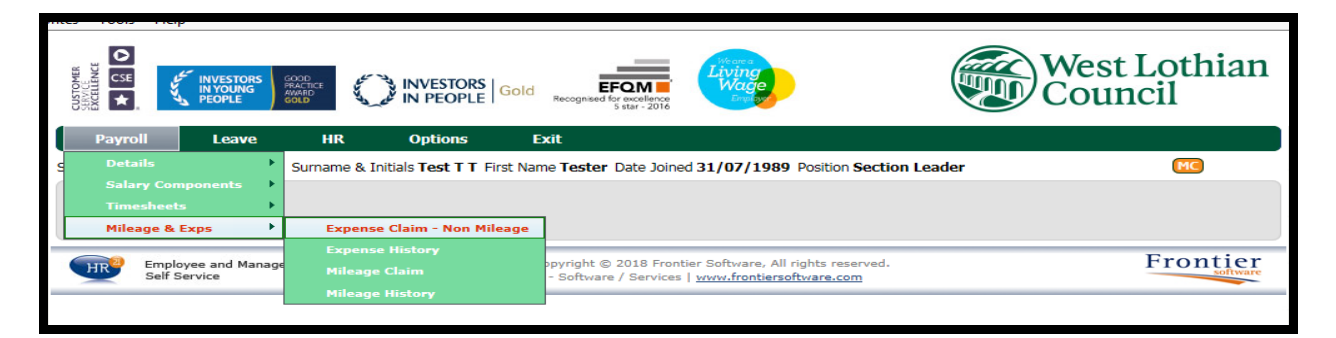

Ciick **Add** to start a new claim

- **Month Ended Date** enter the last day of the month for which you are claiming expense for e.g. for a submission of expense incurred in August the Month Ending Date would be period end date would be 31/08/2018.
- **Date of Claim** input the date(s) you are claiming expenses for. The system will not allow a duplicate claim to be made i.e. if you already have a claim "Holding" or "Requested" with the same dates then you will not be able to submit a further claim.
- Claim Reason This must include a detailed account of the purpose of the expense.
- Journey From/Journey To This must include full details of journey undertaken.
- Receipt -tick receipt box (all receipts should be retained by yourself for a period of 6 years +1 HMRC)
- Expense Type select expense type from the drop down list

- If you have more than 6 entries for your month's submission you will need to submit a new claim.
- If you want to save your claim as you may have more entries to enter before you submit it to your manager Tick Holding and click Save

|                                                                                                    |                                                                                                    | ORS Gold El            | FOM<br>re excellence<br>S star - 2016 |                     |                                                                                                    | West Lothian<br>Council |  |
|----------------------------------------------------------------------------------------------------|----------------------------------------------------------------------------------------------------|------------------------|---------------------------------------|---------------------|----------------------------------------------------------------------------------------------------|-------------------------|--|
| Payroll Leave                                                                                                    | HR Options                                                                                                    | s Exit                 |                                       |                     |                                                                                                    |                         |  |
| Staff Member Title Mrs Sun                                                                                                    | name & Initials <b>Test T</b>                                                                                                    | T First Name Tester    | Date Joined 31/97                     | 1989 Positio        | Section Leader                                                                                                    | MC                      |  |
| Previously Visited Pages                                                                                                    |                                                                                                    |                        |                                       |                     |                                                                                                    |                         |  |
| Payroll > Mileage & Exps > Expen                                                                                                    | se Claim - Non Mile                                                                                                    | age                    |                                       |                     |                                                                                                    |                         |  |
| Expense Claim - Non Mileage                                                                                                    | 2                                                                                                    |                        |                                       |                     |                                                                                                    |                         |  |
| DATA LABEL: OFFICIAL-Sensitive<br>DO NOT USE FOR MILEAGE<br>This form is used to enter business t<br>request. VAT should only be ticked if<br>Before making a claim refer to the <u>B</u><br>You must keep all receipts for 6 com | DATA LABEL: OFFICIAL-Sensitive<br>DO NOT USE FOR MILEAGE<br>This form is used to enter business travel expenses. You must enter detail of the expenses including from and to destinations. Your manager will approve or decline your<br>request. VAT should only be ticked if your receipt has vat included or cortains a VAT registration number. Leave blank if in doubt.<br>Before making a claim refer to the <u>Business Travel &amp; Subsistence Polic</u><br>You must keep all receipts for 6 complete tax years. |                        |                                       |                     |                                                                                                    |                         |  |
|                                                                                                    | Refresh                                                                                                    | Add <u>Verify</u> Save | Delete Not                            | es Attach           | Print Help                                                                                                    |                         |  |
| Ending Date 31/07/2018                                                                                                    | Sequ                                                                                                    |                        |                                       |                     |                                                                                                    |                         |  |
|                                                                                                    | ocqu                                                                                                    | 2                      |                                       |                     |                                                                                                    |                         |  |
| Date of Claim Claim Reason                                                                                                    | Journey<br>From                                                                                                    | Journey<br>To          | Amount                                | Expense Ty          | e                                                                                                    |                         |  |
| Date of Claim Reason                                                                                                    | Journey<br>From                                                                                                    | Journey<br>To          | Amount<br>1.00                        | Expense Ty<br>Train | e<br>V                                                                                                    |                         |  |
| Date of Claim Claim Reason 25/07/2018 III System meeting ret                                                                                                    | Journey<br>From<br>cc                                                                                                    | Journey<br>To<br>VV    | Amount 1.00                           | Expense Ty          | e<br>V                                                                                                    |                         |  |
| Date of Claim Claim Reason 25/07/2018 III System meeting ret IIII                                                                                                    | Journey<br>From<br>cc                                                                                                    | Journey<br>To<br>vv    | Amount 1.00                           | Expense Ty          |                                                                                                    |                         |  |
| Date of Claim Claim Reason 25/07/2018 III System meeting ret IIII IIII                                                                                                    | Journey<br>From<br>cc                                                                                                    | Journey<br>To<br>vv    | Amount 1.00                           | Expense Ty          |                                                                                                    |                         |  |
| Date of Claim Claim Reason 25/07/2018 III System meeting ret IIII IIII IIII IIIII IIIII IIIII IIIII IIIII IIIII IIII                                                                                                    | Journey<br>From<br>CC                                                                                                    | Iourney<br>To<br>VV    | Amount 1.00                           | Expense Ty          | v           v           v           v           v           v           v           v           v           v           v           v           v           v |                         |  |
| Date of Claim Claim Reason 25/07/2018 System meeting ret                                                                                                    | Journey<br>From<br>CC                                                                                                    | To 2                   | Amount 1.00                           | Expense Ty<br>Train |                                                                                                    |                         |  |
| Date of Claim Claim Reason 25/07/2018 System meeting ret                                                                                                    | Journey<br>From<br>cc                                                                                                    | Total<br>Receipt       | Amount                                | Expense Ty<br>Train | 9 <b>c</b>                                                                                                    |                         |  |
| Date of Claim Claim Reason<br>25/07/2018 III System meeting ret<br>IIII<br>IIII<br>Cost Centr<br>O Holding • Requested                                                                                                    | Journey<br>From<br>CC                                                                                                    | Total<br>Receipt       | Amount  1.00                          | Expense Ty<br>Train | <b>e</b>                                                                                                    | Search:                 |  |

New - Once all details have been completed tick Requested button and then click Save

You will receive a message to confirm that your entry has been added successfully and an email will be sent to your inbox, confirming that your claim has been forwarded to your manager for approval

You will receive a further email advising whether your claim has been approved or rejected or declined

To find out why your claim has been rejected you must contact your manager. If your claim requires to be amended please **amend claim** and resubmit for approval by ticking Requested button and save. **Do not submit a new claim**.

If your claim has been declined by your manager it will be deleted from your view. Please discuss with your manager their reason for declining the claim.

Your manager must approve your claim within the 7 day escalation period (7 day period begins from the date you have submitted your claim and includes Saturday and Sunday) after this time claim will escalate to his / her manager for approval. Any claim approved after the payroll deadline date will be carried forward to the next pay period. (Payroll deadline dates can be found on My Toolkit and in HR21 under the Options tab)

#### Mileage /Expense History

By selecting the mileage/expense history option from the drop down menu you can view all mileage and expense claims processed and paid to you in previous salaries.

#### 4.6 View and Print a Print Payslip

#### To view and print your payslip

• Under Payroll select Details and then Pay Slip

|                                     |                                               | Gold recognised by recellence<br>star - 2016                                                                                            | Wes            | t Lothian<br>ncil |
|-------------------------------------|-----------------------------------------------|----------------------------------------------------------------------------------------------------|----------------|-------------------|
| Payroli Leave                       | HR Options                                    | Exit                                                                                                    |                |                   |
| g Details >                         | Pay Slip                                      | irst Name Tester Date Joined 31/07/1989 Position                                                                                        | Section Leader | MC                |
| Salary Components                   | Bank Details                                  |                                                                                                    |                |                   |
| Timesheets                          | Tax Code & NI Letter                          |                                                                                                    |                |                   |
| Mileage & Exps                      | xpense Claim - Non Mileage                    | 2                                                                                                    |                |                   |
| Employee and Manage<br>Self Service | er <u>Site Map</u>   <u>V</u><br>HR & Payroll | e <u>rsion</u>   Copyright © 2018 Frontier Software, All rights res<br>Solutions - Software / Services   <u>www.frontiersoftware.co</u> | ierved.<br>Jm  | Frontier          |
|                                     |                                               |                                                                                                    |                |                   |

- The most recent monthly pay details will appear on the screen. This is not your pay slip.
- Your payslip is generated by clicking on the Payslip button.

| Payslip                                                                                                    |                                |                 |                   |                | ×           |  |  |  |  |
|----------------------------------------------------------------------------------------------------|--------------------------------|-----------------|-------------------|----------------|-------------|--|--|--|--|
| DATA LABEL: OFFICIAL-Sensitive                                                                                                    | DATA LABEL: OFFICIAL-Sensitive |                 |                   |                |             |  |  |  |  |
| This is a summary of salary payments made to you each pay period. This is not your payslip                                                                                                    |                                |                 |                   |                |             |  |  |  |  |
| To view & print your payslip click the Payslip button next to the Net Pay box. "Report submitted to be run" appears click ok. Click on print icon top left hand corner on<br>payslip. Click print<br>To view previous salary payments you can select from the list below or use the Search facility. To use the Search facility enter the year. |                                |                 |                   |                |             |  |  |  |  |
|                                                                                                    |                                |                 |                   | ,,,            |             |  |  |  |  |
|                                                                                                    | Refresh Add Verify Save        | Delete <u>N</u> | otes Attack Print | Help           |             |  |  |  |  |
| Payrun Number 4407                                                                                                    |                                | Pay Date        | 26,07/2018        |                |             |  |  |  |  |
|                                                                                                    |                                | Date Paid To    | 31/07/2018        |                |             |  |  |  |  |
| Amount                                                                                                    |                                | Ho              | urs               |                |             |  |  |  |  |
| Base Pay                                                                                                    |                                | 2283.73 Bas     | e Hours           | 158.40         |             |  |  |  |  |
| Overtime Amount                                                                                                    |                                | 0.00 Ove        | ertime Hours      | 0.00           |             |  |  |  |  |
| Allowance Before Tax                                                                                                    |                                | 0.00            |                   |                |             |  |  |  |  |
| Allowance After Tax                                                                                                    |                                | 0.00            |                   |                |             |  |  |  |  |
| Gross                                                                                                    |                                | 2283.73         |                   |                |             |  |  |  |  |
| Deduction After Tex                                                                                                    |                                |                 |                   |                |             |  |  |  |  |
| Deduction After Tax                                                                                                    |                                | 222.00          |                   |                |             |  |  |  |  |
| Staff Pension                                                                                                    |                                | 134.74          |                   |                |             |  |  |  |  |
| Company Pension                                                                                                    |                                | 468.16          |                   |                |             |  |  |  |  |
| Total NI Gross                                                                                                    |                                | 2283.73         | V                 |                |             |  |  |  |  |
|                                                                                                    |                                |                 | Payslin           |                |             |  |  |  |  |
| Nett                                                                                                    |                                | 1505.37         | Гаузар            |                |             |  |  |  |  |
|                                                                                                    |                                |                 |                   |                |             |  |  |  |  |
|                                                                                                    |                                |                 |                   | Sei            | arch:       |  |  |  |  |
| 0 Payrun Number                                                                                                    | Pay Date                       | Gross           | Total             | NI Gross Ne    | tt Currency |  |  |  |  |
| 4407                                                                                                    | 26/07/2018                     | 2283.73         |                   | 2283.73 1505.  | 37          |  |  |  |  |
| 4401                                                                                                    | 28/06/2018                     | 2283.73         |                   | 2283.73 1505.  | 16          |  |  |  |  |
| 4394                                                                                                    | 31/05/2018                     | 2283.73         |                   | 2283.73 1505.  | 16          |  |  |  |  |
| 4388                                                                                                    | 26/04/2018                     | 2283.73         |                   | 2283.73 1655.3 | 38          |  |  |  |  |
|                                                                                                    |                                |                 |                   |                |             |  |  |  |  |

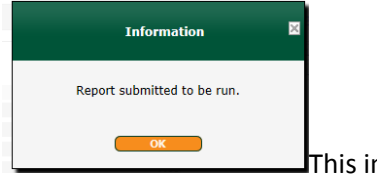

This information box appears

|                                                                                                    |                 |                                                                                |                                                                                                    |                                                                                                    | _                                                                                                    |                                                       |
|----------------------------------------------------------------------------------------------------|-----------------|--------------------------------------------------------------------------------|----------------------------------------------------------------------------------------------------|----------------------------------------------------------------------------------------------------|----------------------------------------------------------------------------------------------------|-------------------------------------------------------|
| West L<br>Counc                                                                                                    | othian<br>:il   | DATA L/                                                                        | ABEL: OFFIC                                                                                                   | IAL - Sensitive                                                                                                    |                                                                                                    |                                                       |
|                                                                                                    |                 | ZZZ - HR21                                                                     |                                                                                                    |                                                                                                    |                                                                                                    |                                                       |
|                                                                                                    | Pay and Allowan | ices                                                                           |                                                                                                    | D/                                                                                                    | eductions                                                                                                    |                                                       |
| Description<br>Salary                                                                                                    | Hours/Units/%   | Rate                                                                           | Amount<br>2,283.73                                                                                            | Description<br>PAYE tax deductions<br>National Insurance A<br>Capital Credit Union<br>Social Club<br>Lothian Pension Fund |                                                                                                    | Amount<br>239.00<br>192.45<br>70.00<br>2.00<br>130.17 |
| Total Payments                                                                                                    |                 |                                                                                | 2,283.73                                                                                                    | Total Deductions                                                                                                    |                                                                                                    | 633.62                                                |
|                                                                                                    |                 |                                                                                | [                                                                                                    | Net Pay                                                                                                    |                                                                                                    | 1,650.11                                              |
| Employee Number<br>NI Number<br>NI Table<br>Tax Code<br>Pay Date / Tax Period<br>Paid from / Paid to<br>Overtime Paid to<br>Paid by | Pay Details     | A<br>S1150L<br>22/02/2018 (M11)<br>/02/2018 - 28/02/2018<br>31/01/2018<br>Bank | Gross Pay<br>Pension<br>AVC's<br>Taxable Pay<br>Tax<br>NI<br>SSP<br>SMP<br>Annual Salan<br>P45 Pay<br>P45 Tax | у                                                                                                    | Inits Pay           2,283.73           130.17           0.00           2,153.56           239.00           192.45           0.00           0.00 | 1,801.36<br>0.00<br>1,801.36<br>0.00<br>27,404.78     |

## Payslip appears on screen – To print payslip click on print icon

#### If the council logo does not appear in the print window click on Tools and go to Internet Options

Open the Advanced Tab tick the Print background colours and images – click Apply then click Ok

| Internet Options                                                                   |  |  |  |  |  |  |  |
|------------------------------------------------------------------------------------|--|--|--|--|--|--|--|
| General Security Privacy Content Connections Programs Advanced                     |  |  |  |  |  |  |  |
| Cottines -                                                                         |  |  |  |  |  |  |  |
| Settings                                                                           |  |  |  |  |  |  |  |
| Show image download placeholders                                                   |  |  |  |  |  |  |  |
| Show pictures                                                                      |  |  |  |  |  |  |  |
| Reinting                                                                           |  |  |  |  |  |  |  |
| Print background colors and images                                                 |  |  |  |  |  |  |  |
| Search from the Address bar                                                        |  |  |  |  |  |  |  |
| Do not search from the Address bar     Just display the results in the main window |  |  |  |  |  |  |  |
| Security                                                                           |  |  |  |  |  |  |  |
| Allow active content from CDs to run on My Computer*                               |  |  |  |  |  |  |  |
| Allow active content to run in files on My Computer*                               |  |  |  |  |  |  |  |
| Allow software to run or install even if the signature is inva                     |  |  |  |  |  |  |  |
| Check for server certificate revocation*                                           |  |  |  |  |  |  |  |
|                                                                                    |  |  |  |  |  |  |  |
| *Takes effect after you restart Internet Explorer                                  |  |  |  |  |  |  |  |
| <u>R</u> estore advanced settings                                                  |  |  |  |  |  |  |  |
| Reset Internet Explorer settings                                                   |  |  |  |  |  |  |  |
| Deletes all temporary files, disables browser Reset                                |  |  |  |  |  |  |  |
| add-ons, and resets all the changed settings.                                      |  |  |  |  |  |  |  |
| You should only use this if your browser is in an unusable state.                  |  |  |  |  |  |  |  |
| Some <u>settings</u> are managed by your system administrator.                     |  |  |  |  |  |  |  |
| OK Cancel <u>A</u> pply                                                            |  |  |  |  |  |  |  |
|                                                                                    |  |  |  |  |  |  |  |

#### 4.6a View and Print Your P60

Your 2019 P60 can now be viewed and printed in HR21 (no previous P60's are available on HR21)

• Click on the Options Menu then click on Payslip/P60 Print

| -     | INVESTORS<br>IN PEOPLE | Gold Recogn   | EFQM             |  |
|-------|------------------------|---------------|------------------|--|
|       | Options                | Exit          | 5 star - 2016    |  |
| I     | Features<br>Change Pas | sword         | e Jo             |  |
|       | Favourites             |               |                  |  |
| 2     | Administra             | tor Interface |                  |  |
|       | *Glaims Mu             | st Be In By   | 18/07/19         |  |
| -     | Payslip/P6             | 0 Print 🗡 👘   |                  |  |
| or th | e Company Ne           | ws page, usu  | ally displayed a |  |

| Payslip/P60 Print                  |         |                 |            |          |                |          |       | ×        |
|------------------------------------|---------|-----------------|------------|----------|----------------|----------|-------|----------|
| List of reports that you have run. |         |                 |            |          |                |          |       |          |
|                                    | Refr    | esh Add Save De | lete Notes | Attachme | nts Print Help |          |       |          |
|                                    |         |                 |            |          |                |          |       |          |
|                                    |         |                 |            |          |                | Se       | arch: |          |
| Description                        | Pay Run | Run Date        | Time       | Size     | Expiry Date    | Status   |       | Action   |
| Payslips                           | 004473  | 26/06/2019      | 14:32      | 6465     | 27/07/2019     | Complete |       | 🔊 🗙      |
| P60 for staff                      |         | 3/05/2019       | 12:13      | 5049     | 31/12/2159     | Complete |       | <b>x</b> |

• To view documents click on the spy glass icon. Do not click on the red X as this deletes the P60 (and/or your payslip).

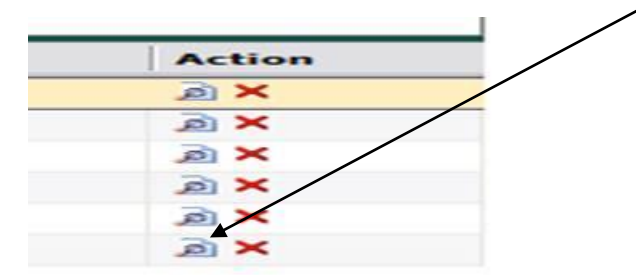

## **Cannot print Pay Slip or P60**

#### May need to do some housekeeping on computer

- Go to Internet Explorer
- Tools
- Internet Options
- Privacy
- Pop-Up Blocker should be ticked

| Internet Options                                                                                                    |                   |            |             |              | ? <mark>×</mark> |  |
|----------------------------------------------------------------------------------------------------|-------------------|------------|-------------|--------------|------------------|--|
| General Security                                                                                                    | Privacy           | Content    | Connections | Programs     | Advanced         |  |
| Settings                                                                                                    |                   |            |             |              |                  |  |
| Select a setting fo                                                                                                    | r the Inte        | rnet zone. |             |              |                  |  |
| Medium     Blocks third-party cookies that do not have a compact privacy policy     Blocks third-party cookies that save information that can be used to contact you without your explicit consent     Restricts first-party cookies that save information that can be used to contact you without your implicit consent     an be used to contact you without your implicit consent |                   |            |             |              |                  |  |
| <u>Sites</u> <u>Import</u> Ad <u>v</u> anced <u>D</u> efault                                                                                                    |                   |            |             |              |                  |  |
| physical location                                                                                                    | bsites to<br>n    | request yo | ur          | <u>C</u> lea | ar Sites         |  |
| Pop-up Blocker —                                                                                                    |                   |            |             |              |                  |  |
| Turn on Pop-up                                                                                                    | 9 <u>B</u> locker |            |             | Se           | ttings           |  |
| InPrivate                                                                                                    |                   |            |             |              |                  |  |
| ☑ Disable toolbars and extensions when InPrivate Browsing starts                                                                                                    |                   |            |             |              |                  |  |
|                                                                                                    |                   | Ok         |             | Cancel       | Apply            |  |

- Click on Settings
- Check in" Allowed Sites" for the HR21 link

| /                                                                                                    |                                       |
|----------------------------------------------------------------------------------------------------|---------------------------------------|
| Pop-up Blocker Settings                                                                                                    | <b>—</b>                              |
| Exceptions Pop-ups are currently blocked. You can allow pop-ups f websites by adding the site to the list below. Address of website to allow: Allowed site: | rom specific                          |
| *.westothian.gov.uk       hr21.westlothian.gov.uk                                                                                                    | <u>R</u> emove<br>R <u>e</u> move all |
| Notifications and blocking level:                                                                                                    |                                       |
| Play a sound when a pop-up is blocked.                                                                                                    |                                       |
| Show Notification bar when a pop-up is blocked.                                                                                                    |                                       |
| Blocking level:                                                                                                    |                                       |
| Medium: Block most automatic pop-ups                                                                                                    | -                                     |
| Leam more about Pop-up Blocker                                                                                                    | Close                                 |

- If link not in "Allowed sites" you will need to copy HR21 link <u>https://hr21.westlothian.gov.uk/HR21v3213/Interface/login.aspx</u> into "Address of website to allow"
- > Click Add
- > Close

#### 4.7 View your Payroll Record

The **Payroll** option on the drop down menu is where you will find salary information.

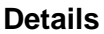

|   |                      | INVESTORS<br>IN YOUNG<br>PEOPLE | OOD<br>RACTICE<br>WARD<br>OLD | INVESTORS<br>IN PEOPLE               | Gold Recognised for excellence<br>s star - 2010                | Living<br>Wage<br>Drive                                                | We                 | est Lothian<br>uncil |
|---|----------------------|---------------------------------|-------------------------------|--------------------------------------|----------------------------------------------------------------|------------------------------------------------------------------------|--------------------|----------------------|
|   | Payroll              | Leave                           | HR                            | Options                              | Exit                                                           |                                                                        |                    |                      |
| 9 | Details              | •                               |                               |                                      | irst Name Tester Date Joi                                      | ned 31/07/1989 Position                                                | Section Leader     | MC                   |
|   |                      | ponents 🕨                       |                               |                                      |                                                                |                                                                        |                    |                      |
|   |                      | ▶                               |                               |                                      |                                                                |                                                                        |                    |                      |
|   | Mileage & E          | xps 🕨                           |                               |                                      |                                                                |                                                                        |                    |                      |
|   | HR Employ<br>Self Se | ree and Manager<br>rvice        | ndi                           | <u>Site Map   Ve</u><br>HR & Payroll | ersion   Copyright © 2018 Fro<br>Solutions - Software / Servic | ontier Software, All rights res<br>es   <u>www.frontiersoftware.co</u> | erved.<br><u>m</u> | Frontier             |

#### Pay Slip - Can view / print your payslips here

**Bank Details** – allows you to view your current bank details. If you wish to change your bank details then please complete a Bank Details Notification Form which can be accessed by clicking on form in the Bank Details screen print form, sign and send to HR Services. The form must be received in HR by the payroll deadline to allow for payroll to process the change in time for your salary to be paid into your new account.

**Tax Code & NI Letter** – provides information on your current tax code and national insurance number.

#### Salary Components

|   | Payrol | I I                        | eave      | HR           | Options          | Exit                                            |                                                                                              |           |
|---|--------|----------------------------|-----------|--------------|------------------|-------------------------------------------------|----------------------------------------------------------------------------------------------|-----------|
| s | Detai  | ls                         | ×.        | Surname & Ir | nitials Test T 1 | First Name Tester                               | Date Joined 31/07/1989 Position Section Leader                                               | MC        |
|   | Salar  | y Compone                  | ents 🔹 🕨  |              |                  |                                                 |                                                                                              |           |
|   |        |                            | ×.        |              | ice              |                                                 |                                                                                              |           |
|   |        | ge & Exps                  | •         |              | on               |                                                 |                                                                                              |           |
|   |        |                            |           |              | ustments         |                                                 |                                                                                              | Ensistics |
|   | HR     | Employee a<br>Self Service | nd Manage | Pension      | ro               | Version   Copyright @<br>Il Solutions - Softwar | 2018 Frontier Software, All rights reserved.<br>/ Services   <u>www.frontiersoftware.com</u> | Frontier  |

**Salary** – provides details on your current grade and rate of pay. You can also view previous salary details. If you have more than one job you will only be able to view details on your main post.

Allowances – provides details of any allowances paid e.g. shift or unsocial hour's payments.

**Deductions** – provides details of any deductions such as Trade Union subscription, Social Club fees etc.

**Pay Adjustments** – provides details of expenses claimed along with any overpayments being deducted or previous underpayments being paid.

**Pension** – provides details of your pension contribution rates (If you are a member of the Teachers' Pension Scheme (SPPA) your information will not be visible here as teachers' pension rates are not fixed and can change each month).

**4.8 View your Leave Record** The leave history screen provides information on any leave you may have had including sickness absence, maternity leave, strike days and any unpaid leave. Any annual leave or flexi leave will not be recorded here.

|                                                                                                    |                                                                                                    | EFOM<br>Recognised for excellence<br>5 star - 2016   | Living<br>Wage<br>Envis          | West Lothian<br>Council   |
|----------------------------------------------------------------------------------------------------|----------------------------------------------------------------------------------------------------|------------------------------------------------------|----------------------------------|---------------------------|
| Payroll Leave HR                                                                                                    | Options Exi                                                                                            | t                                                    |                                  |                           |
| Staff Member Title Mrs Surname                                                                                                    | & Initials Test T T First Name                                                                         | Tester Date Joined                                   | 31/07/1989 Position Section      | Leader MC                 |
| Previously Visited Pages                                                                                                    |                                                                                                    |                                                      |                                  |                           |
| Leave > Leave History                                                                                                    |                                                                                                    |                                                      |                                  |                           |
| Leave History                                                                                                    |                                                                                                    |                                                      |                                  | ×                         |
| ATA LABEL: OFFICIAL-Sensitive<br>Details of the leave submitted by your ma<br>Annual leave and flexi time are not includ<br>If you have a query relating to the inform<br>The sickness absence policy has changed,<br>for further details log-on to: https://www<br>or contact your line manager | inager on the weekly absence<br>ed.<br>ation held by us, please conta<br>westlothian.gov.uk/hr-service | : return is stored her<br>act your line manage<br>es | re.<br>er in the first instance. |                           |
|                                                                                                    | <u>Refresh</u> Add Verif                                                                               | y Save Delete                                        | Notes Attach Print H             | telp                      |
| Leave Type FAM Care - Ill Dep                                                                                                    | endant                                                                                                 |                                                      |                                  |                           |
| Start Date 4/07/2017                                                                                                    |                                                                                                    |                                                      |                                  |                           |
| End Date 4/07/2017                                                                                                    |                                                                                                    |                                                      | Consolidated Detai               | ils                       |
| Days Taken 1.0                                                                                                    | 0                                                                                                    |                                                      | Start Date                       |                           |
| Hours Taken 6.0                                                                                                    | 0                                                                                                    |                                                      | End Date                         |                           |
| Reason                                                                                                    |                                                                                                    |                                                      | Haura Takan                      | 0.0000                    |
| Leave Reason                                                                                                    |                                                                                                    |                                                      |                                  | 0.000                     |
|                                                                                                    |                                                                                                    |                                                      |                                  | Search:                   |
| U Leave Type                                                                                                    | Start Date                                                                                             | End Date                                             | Days Taken Spread Payn           | ent for Leave at Half Pay |
| FAM Care - Ill Dependant                                                                                                    | 4/07/2017                                                                                              | 4/07/2017                                            | 1.00                             |                           |
| Sickness Absence                                                                                                    | 5/01/2015                                                                                              | 5/01/2015                                            | 1.00                             |                           |

#### 4.9 View your HR Record

**Position details** – provides information on your current post and previous posts with the council.

|                                 | ESTORS<br>OUNG<br>PLE   | INVESTORS Gold                  | Recognised for excellence<br>5 star - 2016 | ng<br>ge               | We<br>Co        | est Lothian<br>uncil |
|---------------------------------|-------------------------|---------------------------------|--------------------------------------------|------------------------|-----------------|----------------------|
| Payroll L                       | eave HR                 | t Options E                     | kit                                        |                        |                 |                      |
| Staff Member                    | Title <b>Mrs</b> Surnam | e & Initials Test T T First Nam | ne Tester Date Joined 31/07                | /1989 Position Section | n Leader        | MC                   |
| Previously Visited Pages        |                         |                                 |                                            |                        |                 |                      |
| HR > Position Details           |                         |                                 |                                            |                        |                 |                      |
|                                 |                         |                                 |                                            |                        |                 |                      |
| Position Details                |                         |                                 |                                            |                        |                 | ×                    |
| DATA LABEL: OFFICIA             | L-Sensitive             |                                 |                                            |                        |                 |                      |
| Your employment histo           | ry with the counc       | il can be viewed here.          |                                            |                        |                 |                      |
|                                 |                         |                                 | Г I                                        | 1                      |                 |                      |
|                                 |                         | Refresh Add Ver                 | ify Save Delete <u>No</u>                  | tes Attach Print       | Help            |                      |
| Start Date                      | 1/04/2018               |                                 |                                            |                        |                 |                      |
| End Date                        |                         |                                 |                                            |                        |                 |                      |
| Position<br>Employment Status   | 350046                  | Section Leader                  |                                            |                        |                 |                      |
| Employment Status<br>Hours/Week | Full Time Perman        | hent                            |                                            |                        |                 |                      |
| Papidut/Ameriks/Year            | Nominal Position        |                                 |                                            |                        |                 |                      |
| Weasles Gl/outped/Year          |                         |                                 |                                            |                        |                 |                      |
| FTE Percentage                  | 100.00                  |                                 |                                            |                        |                 |                      |
| Cost Group                      | Local Governmen         | nt Staff                        |                                            |                        |                 |                      |
| Cost Centr                      | A066                    | 40131 Resources                 | & Remun                                    |                        |                 |                      |
|                                 |                         |                                 |                                            |                        | Sea             | rch:                 |
| 0 Start Date                    | End Date Po             | osition                         | Employment Status                          | Hours/Week             | Paid Weeks/Year | Weeks Worked/Year    |
| 1/04/2018                       | Se                      | ection Leader                   | Full Time Permanent                        | 36.00                  | 52.14           | 52.14                |
| 1/04/2012                       | 31/03/2018 Se           | action Leader                   | Part Time Permanent                        | 30.00                  | 52.14           | 52.14                |
| 1/08/2010                       | 31/03/2012 Se           | action Leader                   | Part Time Permanent                        | 30.00                  | 52.14           | 52.14                |
| 1/10/2007                       | 31/07/2010 Se           | ection Leader                   | Part Time Permanent                        | 30.00                  | 52.14           | 52.14                |
| 13/04/2007                      | 30/09/2007 Se           | ection Leader                   | Part Time Permanent                        | 30.00                  | 52.00           | 52.00                |

#### 5. HOW TO EXIT HR21

It is important to ensure that you always securely log out of the system by clicking on the EXIT button on the top tool bar

|                                    |                                 |                 |                                                        |                                                     |                                                                  |                 | /  |                         |
|------------------------------------|---------------------------------|-----------------|--------------------------------------------------------|-----------------------------------------------------|------------------------------------------------------------------|-----------------|----|-------------------------|
| custoren<br>Executive<br>Executive | INVESTORS<br>IN YOUNG<br>PEOPLE |                 | INVESTORS GO                                           | Recognised for excellence<br>5 states of 6          | Livinge                                                          |                 |    | West Lothian<br>Council |
| Payroll                            | Leave                           | HR              | Options                                                | Exit                                                |                                                                  |                 |    |                         |
| Staff Member 3                     | Title Mrs Su                    | ırname & Initia | ls Test T T First I                                    | Name <b>Tester</b> Date Joir                        | ned 31/07/1989 Positio                                           | on Section Lead | er | MC                      |
| <u>Previously Visited</u>          | <u>Pages</u><br>Details         |                 |                                                        |                                                     |                                                                  |                 |    |                         |
| Empl<br>Self                       | oyee and Manager<br>Service     |                 | <u>Site Map</u>   <u>Version</u><br>HR & Payroll Solut | ∣ Copyright © 2018 Fro<br>ions - Software / Service | ntier Software, All rights re<br>  <u>www.frontiersoftware.c</u> | eserved.<br>com |    | Frontier                |

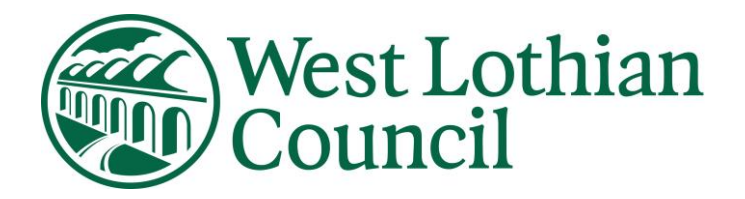

# HR21 Employee & Manager Self Service

## Manager User Guide

HR Services July 2019 – Version 18

Data Label: OFFICIAL

#### Contents

- 1. WHAT IS HR21
- 2. PASSWORD PROTECTION
  - 2.1 Password Rules
  - 2.2 Password Expiry
  - 2.3 Locked Accounts/Password Resets
- 3. GETTING STARTED
- 4. HOW TO VIEW YOUR STAFF
  - 4.1 Staff
  - 4.2 Payroll
  - 4.3 Leave
  - 4.4 HR
- 5. DRIVING LICENCES, INSURANCE AND VEHICLE MAINTENANCE
  - 5.1 NEW USERS (Employees using own car for business journeys)
  - 5.2 Annual Review of Existing Users
- 6. HOW TO ACCESS AN EMPLOYEE REQUEST
- 7. HOW TO PROCESS AN EMPLOYEE REQUEST
  - 7.1 Arrangements for Payment of Overtime /Processing Claims
  - 7.2 Arrangements for Approving Mileage and Expenses/Processing Claims
- 8. Annual Performance Review (ADR)
- 9.. HOW TO EXIT HR21

#### 1.0 WHAT IS HR21

HR21 is a secure online system which allows you to view and update general HR information. The table below provides an overview of access rights. Access rights are determined by the user's profile; Manager or Employee. Managers are only able to access certain parts of an employee's record.

The table below shows the information that can be viewed and/or updated by both employees and managers.

| Details                          | Manager   | Employee   |
|----------------------------------|-----------|------------|
| Personal details                 | View      | Update     |
| Home address and contact details | View      | Update     |
| Contact details for next of kin  | View      | Update     |
| Current position details         | View      | View       |
| The grade of your current post   | View      | View       |
| Allowances paid to you           | View      | View       |
| Previous payments                |           | View       |
| Bank Account details             |           | View       |
| Your tax code                    |           | View       |
| Salary paid to you               |           | View       |
| Deductions from salary           |           | View       |
| Your pension contribution rate   |           | View       |
| Pay adjustments                  |           | View       |
| 2019 – P60                       |           | View/Print |
| Payslip                          |           | View/Print |
| Sick Leave                       | View      | View       |
| Maternity / Paternity leave      | View      | View       |
| Leave for family care purposes   | View      | View       |
| Sickness Trigger Record          | View      |            |
| Health Surveillance Record       | Update    |            |
| Equal Opportunities Monitoring   |           | Update     |
| Overtime claims (if applicable)  | Authorise | Update     |
| Mileage and expenses             | Authorise | Update     |
| Licences & Cert. Details         | Update    | View       |
| Annual Performance Review (ADR)  | Update    |            |
|                                  |           |            |

#### 2. PASSWORD PROTECTION

Employee Self Service is designed with security and accessibility in mind.

#### 2.1 Password Rules

All passwords must contain at least 8 characters and a mix of alphabetical letters and must end in a number.

Special characters are no longer required in the password construction

#### E.g. Selfservice99

Users can change their password whenever they wish, however passwords are only valid for 60 days and you are unable to re-use previous passwords.

#### 2.2 Password Expiry

The system will notify you in advance of your password expiring. A message will be displayed when you log in. "Password has expired" – You must repeat the old password in pink box then create a new password. Access has been denied. Your old password is the password sent by HR21Queries.

#### 2.3 Locked Accounts

If an incorrect password is entered a message advising you of this is shown and after three attempts you will be locked out of system.

If your account is locked any requests for unlocks you should email HR21 helpdesk at: <u>Hr21queries@westlothian.gov.uk</u>

## Self Service password resets You can reset your own password in HR21.

| Click on HR                                                                      |                         |
|----------------------------------------------------------------------------------|-------------------------|
|                                                                                  | West Lothian<br>Council |
| Login                                                                            |                         |
| Login ID<br>Password<br>Enter<br>Contact HE if you have forgotten your password. |                         |

Enter your login ID (Employee number) - click ok

| Reset Pa | ssword |
|----------|--------|
| Login ID |        |
| ОК       | Cancel |

#### Message appears

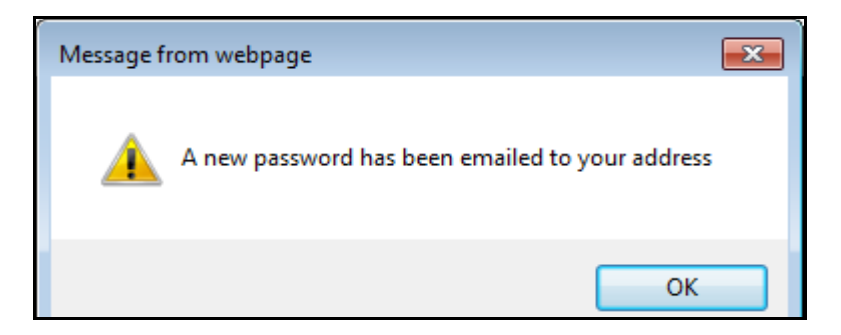

The new password that is sent by email from HR21 Queries is classed as your old password. Copy/Paste this password into the white box.

| Login                                                  |
|--------------------------------------------------------|
|                                                        |
| Login ID                                               |
| Password                                               |
| Enter                                                  |
| Contact <u>HR</u> if you have forgotten your password. |
|                                                        |

#### **3. GETTING STARTED**

You can access HR21 through Council's Intranet or Google Chrome - HR21 or by going to <u>https://hr21.westlothian.gov.uk</u>

Please note that the system can only be accessed from a PC connected to the council network and through Google Chrome.

When you are first set up on the system you will receive an email with one time password to allow you to access the system from HR Services. Your login ID is your employee number and you will be required to create a new password the first time you login to the system

This is the screen which will appear when you have entered the one time password issued by HR, before you create a new password you must re-enter your old password in the pink box (Passwords issued by HR becomes your "old password")

|                                                                                            | westlothian.gov.uk West Lothian                                                                                                    |
|--------------------------------------------------------------------------------------------|----------------------------------------------------------------------------------------------------|
|                                                                                            | Login                                                                                                    |
| Before you enter<br>new password you<br>must enter your<br>old password in the<br>pink box | Login ID<br>Password<br>Password<br>New Password<br>Enter<br>Contact HR if you have forgotten your password.                                         |
| Employee and Manager<br>Self Service                                                       | Version   Copyright © 2013 Frontier Software, All rights reserved.<br>HR & Payroll Solutions - Software / Services   <u>www.frontiersoftware.com</u> |

Do not use the back button, to navigate through screens as this will lock you out of the system. To go back to a previous screen click on *Previously Visited Pages*.

There is an online help function and relevant user information provided on each screen.

When you log in, your own personal details will appear on the tool bar

|   |                                               | INVESTORS<br>IN YOUNG<br>PEOPLE                                 | GOOD<br>PRACTICE<br>AWARD<br>GOLD                       | INVESTORS OF IN PEOPLE            | iold <sub>Recog</sub>    | EFOM<br>nised for excellence<br>5 star - 2016 | Weares<br>Living<br>Wage<br>Englished | West Lothian<br>Council                                      |
|---|-----------------------------------------------|-----------------------------------------------------------------|---------------------------------------------------------|-----------------------------------|--------------------------|-----------------------------------------------|---------------------------------------|--------------------------------------------------------------|
|   | Staff                                         | Payroll                                                         | Leave                                                   | HR                                | Options                  | Exit                                          |                                       |                                                              |
| s | taff Member                                   | 3 Title Mrs                                                     | s Surname & Initia                                      | als Firs                          | st Name I                | Date Join                                     | ed 1/09/2006 Pe                       | osition HR Manager                                           |
|   | Options > C                                   | laims Must Be In                                                | By - 10/07/17                                           |                                   |                          |                                               |                                       |                                                              |
|   | 🛐 Claims                                      | Must Be In By - 1                                               | 10/07/17                                                |                                   |                          |                                               |                                       |                                                              |
|   | DATA LABEL                                    | : OFFICIAL-Sensit                                               | ive                                                     |                                   |                          |                                               |                                       |                                                              |
|   | Information (<br>For informati<br>Privacy-Not | bage with links to o<br>on on how we will<br>tice/pdf/2018-03-2 | council policies.<br>process all perso<br>21Contract_of | nal data which y<br>_Employment_P | ou enter o<br>rivacy_Not | n this system p<br>tice.pdf                   | lease see: https:/                    | //www.westlothian.gov.uk/media/20843/Contract-of-Employment- |

#### 4. HOW TO VIEW YOUR STAFF

#### 4.1 Staff

Clicking on the **Staff** option from the **Staff** drop down menu will bring up a list of all the employees who report to you.

| CUSTOMER        |                                               | INVESTORS<br>IN YOUNG<br>PEOPLE                             |                                                     | INVESTORS G                        | old <sub>Recogn</sub>     | EFQM<br>sed for excellence<br>5 star - 2016 | Weare a<br>Living<br>Wage<br>English |                |                |                  | /est Lothian<br>ouncil     |
|-----------------|-----------------------------------------------|-------------------------------------------------------------|-----------------------------------------------------|------------------------------------|---------------------------|---------------------------------------------|--------------------------------------|----------------|----------------|------------------|----------------------------|
|                 | Staff                                         | Payroll                                                     | Leave                                               | HR                                 | Options                   | Exit                                        |                                      |                |                |                  |                            |
| 5               | Requests                                      | 663 Title Mrs                                               | Surname & Initia                                    | als Test T P First                 | Name Tes                  | ter Date Joine                              | 1/09/200                             | D6 Position HR | Manager        |                  |                            |
|                 | Staff                                         | Must Be In B                                                | By - 10/07/17                                       |                                    |                           |                                             |                                      |                |                |                  |                            |
|                 |                                               |                                                             |                                                     |                                    |                           |                                             |                                      |                |                |                  |                            |
|                 | Claims M                                      | ust Be In By - 10                                           | 0/07/17                                             |                                    |                           |                                             |                                      |                |                |                  |                            |
| D               | ATA LABEL:                                    | OFFICIAL-Sensitiv                                           | /e                                                  |                                    |                           |                                             |                                      |                |                |                  |                            |
| Inf<br>For<br>P | ormation pa<br>r information<br>Privacy-Notic | ge with links to co<br>on how we will p<br>e/pdf/2018-03-21 | ouncil policies.<br>rocess all perso<br>Contract_of | nal data which y<br>_Employment_Pi | ou enter or<br>ivacy_Noti | this system p<br>ce.pdf                     | ease see: I                          | https://www.we | stlothian.g    | ov.uk/media/2084 | 43/Contract-of-Employment- |
|                 |                                               |                                                             |                                                     | Refresh Add                        | Verify S                  | ave Delete                                  | Notes                                | Attach Pri     | nt <u>Help</u> |                  |                            |

To access a record click on the employee name and their details will appear in the tool bar.

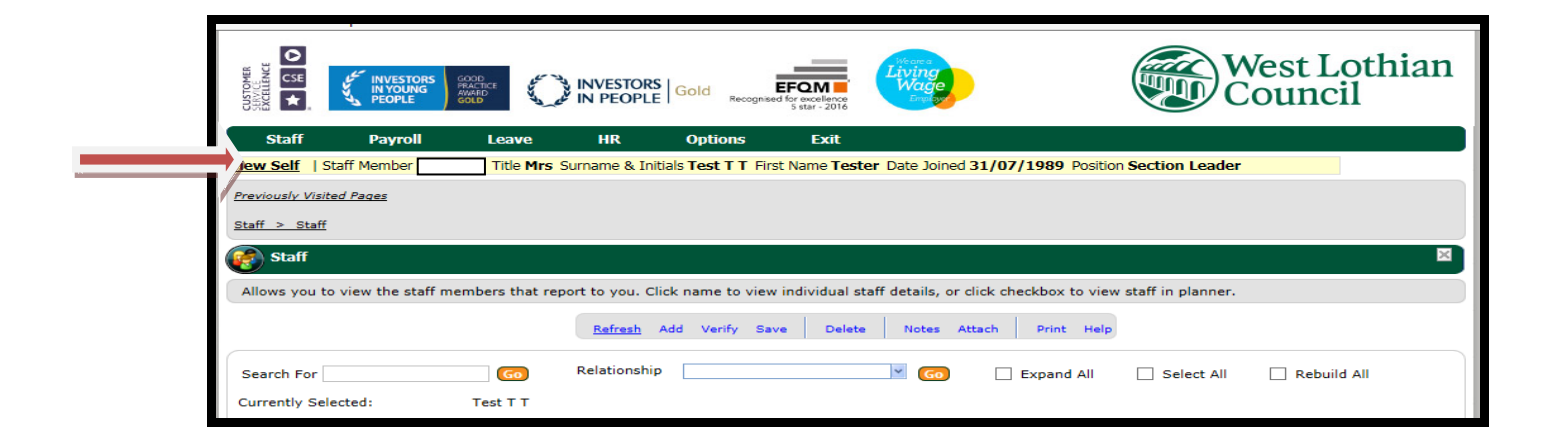

When you access your staff list and cannot see all your staff or you can see staff who does not report to you – Please email HR21Queries with any discrepancies.

#### 4.2 Payroll

The Payroll drop down menu is where you will find details of salary and any related allowances that are paid to members of your team.

| CUSTOMER<br>SERVICE<br>EXCELLENCE |             | INVESTORS<br>IN YOUNG<br>PEOPLE | GOOD<br>PRACTICE<br>AWARD<br>GOLD | Sand Sand | INVESTORS          | iold <sub>Re</sub> | EFQM<br>ecognised for excellence<br>S star - 2016 | Living<br>Wage<br>Enter                                  | W Co                          | est Lothian<br>ouncil |
|-----------------------------------|-------------|---------------------------------|-----------------------------------|-----------|--------------------|--------------------|---------------------------------------------------|----------------------------------------------------------|-------------------------------|-----------------------|
| Staff                             |             | Payroll                         | Leave                             | 2         | HR                 | Option             | s Exit                                            |                                                          |                               |                       |
| View Self                         | St          |                                 |                                   | •         | Surname & Initials | Test T             | T First Name Test                                 | er Date Joined 31/07                                     | /1989 Position Section Leader |                       |
| Consideration 1                   | 0-14-       | Salary Cor                      | nponents                          | •         | Salary             |                    |                                                   |                                                          |                               |                       |
| Previously                        | lisite      |                                 |                                   | •         |                    |                    |                                                   |                                                          |                               |                       |
| Payroll >                         | Sala        | Mileage &                       | Exps                              | •         |                    |                    |                                                   |                                                          |                               |                       |
|                                   | 20020       |                                 |                                   |           |                    |                    |                                                   |                                                          |                               | Erontion              |
| HR                                | Emp<br>Self | ployee and Manag<br>f Service   | jer                               |           | Pension            |                    | oftware / Services                                | er Software, All rights r<br><u>www.frontiersoftware</u> | .com                          | FIOIItter             |
|                                   |             |                                 |                                   |           |                    |                    |                                                   |                                                          |                               |                       |
|                                   |             |                                 |                                   |           |                    |                    |                                                   |                                                          |                               |                       |

As a manager you do not have access to view details of pay deductions, pension contributions or pay adjustments for your employees.

#### 4.3 Leave

Selecting **Leave History** from the **Leave** drop down menu provides information on any periods of absence your employees have had including sickness absence, maternity leave, strike days any other unpaid leave.

Annual leave and any flexi leave taken are not recorded here.

|                                                                                                    | STORS<br>DUNG<br>PLE                                                                                                    | INVESTORS Gold                                                             | EFQM<br>Recognised for excellen<br>5 star - 20       | Living<br>Wage                               |                                                             | West Lothian<br>Council |
|----------------------------------------------------------------------------------------------------|----------------------------------------------------------------------------------------------------|----------------------------------------------------------------------------|------------------------------------------------------|----------------------------------------------|-------------------------------------------------------------|-------------------------|
| Staff Payı                                                                                                    | roll Leave                                                                                                    | HR Op                                                                      | tions Exit                                           |                                              |                                                             |                         |
| View Self   Staff Memb                                                                                                    | er s                                                                                                    | Surname & Initials Tes                                                     | st T T First Name T                                  | ester Date Joined 31                         | /07/1989 Positio                                            | n Section Leader        |
| Previously Visited Pages                                                                                                    |                                                                                                    |                                                                            |                                                      |                                              |                                                             |                         |
| Leave > Leave History                                                                                                    |                                                                                                    |                                                                            |                                                      |                                              |                                                             |                         |
| Leave History - M                                                                                                    | Irs Test T T                                                                                                    |                                                                            |                                                      |                                              |                                                             |                         |
| Details of the leave sub<br>Annual leave and flexi t<br>If you have a query rela<br>The sickness absence p<br>for further details log-oo<br>or contact your line man | mitted by your manage<br>ime are not included.<br>sting to the information<br>olicy has changed;<br>n to: https://www.wes<br>nager | er on the weekly abse<br>n held by us, please co<br>tlothian.gov.uk/hr-ser | nce return is store<br>ontact your line ma<br>rvices | d here.<br>anager in the first inst          | ance.                                                       |                         |
|                                                                                                    |                                                                                                    | Refresh Add V                                                              | erify Save De                                        | elete <u>Notes Attac</u>                     | h Print Help                                                |                         |
| Leave Type<br>Start Date<br>End Date<br>Days Taken<br>Hours Taken<br>Reason<br>Leave Reason                                                                          | FAM Care - III Dependa<br>4/07/2017<br>4/07/2017<br>1.00<br>6.00                                                                   | nt                                                                         |                                                      | Conso<br>Start I<br>End D<br>Days 1<br>Hours | Jidated Details<br>Jate ate ate ate ate ate ate ate ate ate | 0.0000                  |
|                                                                                                    |                                                                                                    |                                                                            |                                                      |                                              |                                                             | Search:                 |
| U Leave Type                                                                                                    |                                                                                                    | Start Date                                                                 | End Date                                             | Days Taken                                   | Spread Payment                                              | tor Leave at Half Pay   |
| FAM Care - Ill Depend                                                                                                    | lant                                                                                                    | 4/07/2017                                                                  | 4/07/2017                                            | 1.00                                         |                                                             |                         |
| Sickness Absence                                                                                                    |                                                                                                    | 29/12/2014                                                                 | 5/01/2015                                            | 1.00                                         |                                                             |                         |
| Sickness Absence                                                                                                    |                                                                                                    | 29/12/2014                                                                 | 4/01/2015                                            | 5.00                                         |                                                             |                         |
| Sickness Absence                                                                                                    |                                                                                                    | 17/12/2014                                                                 | 20/12/2014                                           | 3.00                                         |                                                             |                         |
| Bereavement Losvo                                                                                                    |                                                                                                    | 15/12/2014                                                                 | 16/12/2014                                           | 3.00                                         |                                                             |                         |
| Bereavement Leave                                                                                                    |                                                                                                    | 10/12/2014                                                                 | 14/12/2014                                           | 3.00                                         |                                                             |                         |
| Hospital/Clinic Appoin                                                                                                    | +                                                                                                    | 22/05/2014                                                                 | 22/05/2014                                           | 0.50                                         |                                                             |                         |
| Ciclinger Abager                                                                                                    |                                                                                                    | 24/05/2013                                                                 | 24/05/2012                                           | 1.00                                         |                                                             |                         |

To access a record click on an absence from the list and the reason and duration of the absence will be displayed.

Data Label: OFFICIAL

Selecting **Sickness Trigger Record** from the **Leave** drop down menu will allow you to view the details of any employees within your team who have reached the corporate trigger level and, where this information has been returned to HR, the details of what action has been taken as a result of this.

**Health surveillance screen** – Only to be completed for any employees within your team who have been identified with an occupational hazard

Details of all Health surveillance referrals in relation to identified occupational hazards for your staff will need to be entered here.

Please include details of all staff that have been referred to occupational health for health surveillance purposes only; all other occupational referrals will be made through HR. On receipt of the occupational report, record the outcomes including the review periods.

If employee has more than one referral at the same time you will need to add these separately

Before accessing this screen please choose relevant employee from your staff list

Click Add

Sequence – this should be 1. If you have a referral for the employee and want to add another referral you must change the sequence number e.g. 2

|                                                                                                    |                                                                                                    | TORS Gold EF                                                                        | excellence<br>star - 2016                                         | ng<br>ge                                                     | West Lothian<br>Council                                                                                                    |
|----------------------------------------------------------------------------------------------------|----------------------------------------------------------------------------------------------------|-------------------------------------------------------------------------------------|-------------------------------------------------------------------|--------------------------------------------------------------|----------------------------------------------------------------------------------------------------|
| Staff Payroll                                                                                                    | Leave HR                                                                                                    | Options                                                                             |                                                                   |                                                              | 0                                                                                                    |
| View Self   Staff Member 3                                                                                                    | The Mrs Surname                                                                                                  | & Initials D First                                                                  | st Name 🔲 a Dat                                                   | te Joined 31/07/                                             | 1989 Position Section Leader                                                                                                    |
| Previously Visited Pages                                                                                                    | $\langle \rangle$                                                                                                |                                                                                     |                                                                   |                                                              |                                                                                                    |
| Leave > Health Surveillance                                                                                                    | $\langle \rangle$                                                                                                |                                                                                     |                                                                   |                                                              |                                                                                                    |
| Realth Surveillance - M                                                                                                    | м                                                                                                    |                                                                                     |                                                                   |                                                              |                                                                                                    |
| DATA LABEL: OFFICIAL-Sensiti<br>Details of all health surveillance<br>You will include details of all sta<br>through HR.<br>On receipt of the occupational r<br>these individually and add the s | ive<br>e referrals in relation to i<br>aff who have been referr<br>report, record the outfor<br>sequence number. | identified occupational ha<br>ed to Occupational Health<br>nes including the review | zards for your sta<br>h for health survei<br>periods. If referrir | ff will need to be<br>illance purposes o<br>ng for more than | entered here.<br>only, all other than occupational referrals should be made<br>one surveillance at the same time you will need to add |
|                                                                                                    | Refrech                                                                                                    | Add <u>Verify</u> <u>Save</u>                                                       | Delete N                                                          | iotes Attach                                                 | Print Help                                                                                                    |
| Case Date<br>Line Manager<br>Work Location                                                                                                    | Sequence                                                                                                    |                                                                                     |                                                                   |                                                              |                                                                                                    |
| Assess Type                                                                                                    | New/Review                                                                                                    | Referral Date                                                                       | Appointment D                                                     | ate OHN/OHP                                                  | 1.00                                                                                                    |
| Report Rec'd Outcome                                                                                                    | Rest                                                                                                    | rictions                                                                            | Review Date                                                       | Remind Date                                                  |                                                                                                    |
|                                                                                                    | ×                                                                                                    | v                                                                                   |                                                                   |                                                              |                                                                                                    |
| Fit for Specific Work - Specify                                                                                                    |                                                                                                    |                                                                                     |                                                                   |                                                              |                                                                                                    |
| Comments                                                                                                    |                                                                                                    |                                                                                     |                                                                   |                                                              |                                                                                                    |
|                                                                                                    |                                                                                                    |                                                                                     |                                                                   |                                                              |                                                                                                    |
|                                                                                                    |                                                                                                    |                                                                                     |                                                                   |                                                              |                                                                                                    |
|                                                                                                    |                                                                                                    |                                                                                     |                                                                   |                                                              | Search:                                                                                                    |
| 0                                                                                                    | Case Date                                                                                                    | Sequence I                                                                          | Line Manager                                                      |                                                              | zkhcoment3                                                                                                    |
|                                                                                                    |                                                                                                    | There are no                                                                        | records to show in t                                              | nis view                                                     |                                                                                                    |
| Employee and Manage<br>Self Service                                                                                                    | er <u>Site Ma</u><br>HR & P                                                                                      | <u>ng   Version</u>   Copyright © 2<br>ayroll Solutions - Software ,                | 2013 Frontier Softw<br>/ Services   <u>www.fr</u>                 | are, All rights rese                                         | ved. Frontier                                                                                                    |

#### 4.4 HR

The HR drop down menu provides access to employee information including home address and contact details.

You will also find position information including hours and place of work.

| CUSTOMER<br>SHEVICE<br>EXCLUNCE                                                                                                | INVE<br>INVE<br>PEOL                                                   | ESTORS<br>DUNG<br>PLE<br>GOLD                                                                      | 0                 | INVESTORS Gold                                                           | Recognised fo   | r excellence<br>s star - 2016 | Weare a<br>Living<br>Wage<br>Englise |          |                  |                   | )Wes<br>Cou | st Lothian<br>Incil |
|----------------------------------------------------------------------------------------------------|------------------------------------------------------------------------|----------------------------------------------------------------------------------------------------|-------------------|--------------------------------------------------------------------------|-----------------|-------------------------------|--------------------------------------|----------|------------------|-------------------|-------------|---------------------|
| Staff                                                                                                    | Pay                                                                    | roll L                                                                                             | eave              | HR Op                                                                    | tions           | Exit                          |                                      |          |                  |                   |             |                     |
| View Self<br>Previously<br>HR > Pos                                                                                            | Staff Memb<br><u>Visited Pages</u><br>sition_Details<br>tion Details : | er<br>Mrs Test T T                                                                                 | e Mrs S           | Details<br>Addresses<br>Position Detai<br>Licences & Ce<br>Equal Opportu | <mark>ls</mark> | lame <b>Tester</b>            | Date Join                            | ed 31/07 | <b>/1989</b> Pos | ition Section Le  | ader        |                     |
| DATA LA<br>Your empl                                                                                                    | BEL: OFFICIA<br>loyment histo                                          | L-Sensitive<br>ry with the co                                                                      | uncil can be      | viewed here.                                                             | /erify Save     | Delete                        | Notes                                | Attach   | Print H          | elp               |             |                     |
| Start Date<br>End Date<br>Position<br>Employme<br>Hours/We<br>Pacidu/Mand<br>Weeks Give<br>FTE Perce<br>Cost Grou<br>Cost Cent | ent Status<br>eek<br>ks/Year<br>wolped/Year<br>intage<br>ip<br>r       | 1/04/2018<br>3SU046<br>Full Time Perr<br>36.00<br>Nominal Posit<br>100.00<br>Local Governn<br>A066 | ion<br>ment Staff | Section Leader                                                           | es & Remun      |                               |                                      |          |                  |                   |             |                     |
|                                                                                                    |                                                                        | 5 10 1                                                                                             | 0.11              |                                                                          | I               |                               |                                      |          |                  | <b>D</b> : LW L / | Search      |                     |
|                                                                                                    | 1/04/2018                                                              | End Date                                                                                           | Section           | der                                                                      | Eull Time F     | ent status                    |                                      | nours/   | 36.00            | Palo Weeks/       | 2 14        | 52 14               |
|                                                                                                    | 1/04/2012                                                              | 31/03/2018                                                                                         | Section Lea       | der                                                                      | Part Time       | Permanent                     |                                      |          | 30.00            | 5                 | 2.14        | 52.14               |
|                                                                                                    | 1/08/2010                                                              | 31/03/2012                                                                                         | Section Lea       | der                                                                      | Part Time       | Permanent                     |                                      |          | 30.00            | 5                 | 2.14        | 52.14               |
|                                                                                                    | 1/10/2007                                                              | 31/07/2010                                                                                         | Section Lea       | der                                                                      | Part Time       | Permanent                     |                                      |          | 30.00            | 5                 | 2.14        | 52.14               |
| 1                                                                                                    | 3/04/2007                                                              | 30/09/2007                                                                                         | Section Lea       | der                                                                      | Part Time       | Permanent                     |                                      |          | 30.00            | 5                 | 2.00        | 52.00               |
|                                                                                                    | 1/03/2006                                                              | 12/04/2007                                                                                         | Section Lea       | der                                                                      | Part Time       | Permanent                     |                                      |          | 30.00            | 5                 | 2.00        | 0.00                |
|                                                                                                    | 1/04/2003                                                              | 28/02/2006                                                                                         | Section Lea       | der                                                                      | Part Time       | Permanent                     |                                      |          | 30.00            | 5                 | 2.00        | 0.00                |
|                                                                                                    | 1/09/2000                                                              | 31/03/2003                                                                                         | Administrat       | ive Assistant                                                            | Part Time       | Permanent                     |                                      |          | 30.00            |                   | 0.00        | 0.00                |
|                                                                                                    | 1/12/1999                                                              | 31/08/2000                                                                                         | Payroll Assi      | stant                                                                    | Part Time       | Permanent                     |                                      |          | 30.00            |                   | 0.00        | 0.00                |
|                                                                                                    | 1/11/1999                                                              | 30/11/1999                                                                                         | Payroll Assi      | stant                                                                    | Part Time       | Permanent                     |                                      |          | 30.00            |                   | 0.00        | 0.00                |
|                                                                                                    | 1/01/1996                                                              | 31/10/1999                                                                                         | Payroll Assi      | stant                                                                    | Full Time F     | ermanent                      |                                      |          | 36.00            |                   | 0.00        | 0.00                |
|                                                                                                    |                                                                        |                                                                                                    |                   |                                                                          |                 |                               |                                      |          |                  |                   |             |                     |

#### 5. DRIVING LICENCES, INSURANCE AND VEHICLE MAINTENANCE

Managers are required to verify that authorised car users, for whom they are responsible, have the relevant driving licence and a comprehensive motor insurance policy (clearly stating that they are insured to use their vehicles for work purposes) and vehicle MOT certificate.

Thereafter those documents must be reviewed on an **annual** basis. Full details of the policy requirements can be found at:

http://www.westlothian.gov.uk/CHttpHandler.ashx?id=1665&p=0

#### 5.1 NEW USERS (Employees using own car for business journeys)

#### **Own Vehicle Use Authorisation Application Form**

Managers must ensure that **all** new users who are to use their own car on Council business complete an Own Vehicle Use Authorisation form. This form can be found at: <u>http://www.westlothian.gov.uk/CHttpHandler.ashx?id=1670&p=0</u>

The application must be authorised by the Head of Service prior to an employee using their own vehicle on council business. In authorising the application, Heads of Service must confirm that the employee's necessary documentation (Driving Licence, Insurance, and Vehicle Maintenance) is current and valid. Thereafter, those documents must be reviewed on an annual basis by the line manager

## Forms should be retained by relevant service. Employees are not required to complete an annual renewal form

If at any time an employee is no longer eligible to use their own car, expiry dates in this screen should be amended accordingly.

#### Adding New Users

Managers are required to add all document details for new users. Once the documents have been verified you should

- Select the relevant employee from your Staff list
- Select Licences & Cert. Details from the HR drop down menu
- Click on Add
- Select document type
- Enter date document checked in "First Checked"
- Enter Expiry Date should be one year from date documents checked
- If employee's car is **not eligible** for an MOT at this time Date of car registration should be entered in "First Checked" and Expiry Date should be changed to three years from date of car registration
- When adding driving licence also enter expiry date of 10 year photo driving licence card
- Tick "Required for mileage claims" (this must be ticked or employee will not be able to submit a claim)
- Tick Valid Own Vehicle Use Form (Employee has completed form and it has been authorised by their Head of Service)
- Click Save
- Follow same process for each document to be added

#### 5.2 Annual Review of Existing Users

At the annual review period, managers are required to update details of the expiry and review dates for the following:

- Employee Driving Licence and 10 year Photo Card. An annual review is required for driving licences as an employee may not be qualified to drive due to circumstances which occurred during the previous year. Therefore expiry date for driving licences should always be for one year from annual check and not the date the licence expires.
   10 year Photo Card should be checked each year to ensure it has not expired.
- 2. Insurance Policy stating that they are insured to use their vehicle for work purposes.
- 3. MOT Certificate
  - If employee's car is **not eligible** for an MOT at this time Expiry Date should be three years from date of car registration Manually add date of car registration to "First Checked" and three years from this date should be added to "Expiry Date"

Where an employee changes their car during the annual review period the current insurance document and MOT (if applicable) become invalid. Therefore, the employee must present the new insurance and MOT (if applicable) documents to their manager. If new car is not eligible for an MOT the employee must present new car registration document to their manager who is required to check and update **Licence & Certs.Details** screen in HR21 **before approving any claims.** 

You should receive an email reminder when an employee has a change to their car registration.

Heads of Service will review vehicle user classifications annually and in the event of any material change to the duties of a post that could have implications for the nature of vehicle usage.

Please note that the annual review date is one year from the previous review of driving licence, insurance for business use and MOT/car registration certificate, not the date that vehicle documents expire.

The expiry date should be one year from the date you last reviewed the documents.

Details are updated by going to the **HR** drop down menu and selecting **Licences & Cert. Details** 

|                | INVESTORS<br>IN YOUNG<br>PEOPLE    | GOOD<br>PRACIECE<br>KWAID<br>GOLD | INVESTOR                            | S Gold Recognised                                                | For excellence<br>s star - 2016                         |                                             | West                    | Lothian<br>Icil |
|----------------|------------------------------------|-----------------------------------|-------------------------------------|------------------------------------------------------------------|---------------------------------------------------------|---------------------------------------------|-------------------------|-----------------|
| Staff          | Payroll                            | Leave                             | HR                                  | Options                                                          | Exit                                                    |                                             |                         |                 |
| View Self      | Staff Member                       | Title Mrs S                       | Detail                              | 5                                                                | ame Tester Date Jo                                      | ined 31/07/1989                             | Position Section Leader |                 |
| Previously Vis | ited Pages                         |                                   |                                     |                                                                  |                                                         |                                             |                         |                 |
|                |                                    |                                   | Positio                             | on Details                                                       |                                                         |                                             |                         |                 |
| HR > Licene    | es & Certs.Details                 |                                   | Licenc                              | es & Certs.Details                                               |                                                         |                                             |                         |                 |
| HR             | Employee and Manag<br>Self Service | er                                | Equal<br>Site Map   M<br>HR & Payro | Opportunities<br>Version   Copyright @<br>Il Solutions - Softwar | 2018 Frontier Softwar<br>e / Services   <u>www.fron</u> | a, All rights reserved.<br>tiersoftware.com |                         | Frontier        |

- Select the relevant employee from your Staff list
- Select Licences & Cert. Details from the HR drop down menu
- Select document which requires to be updated
- Change Expiry Date only (Do not add a new entry as this will restrict employee making a claim.)
- There should be a tick already in "Required for mileage claims" (this must be ticked or employee will not be able to submit a claim)
- There should be a tick already in "Valid Own Vehicle Use Form"
- Click Save

| Eicences & Cert. Details                                                          |                                                            |                                                | ×                                    |
|-----------------------------------------------------------------------------------|------------------------------------------------------------|------------------------------------------------|--------------------------------------|
| DATA LABEL: PROTECT / PRIVATE & CO                                                | NFIDENTIAL                                                 |                                                |                                      |
| Records vehicle documents held by staff                                           | members. Manager use only                                  |                                                |                                      |
| To update existing users documents plea<br>To add new users documents please ente | se change expiry date only<br>er the date you checked your | employee's documents in "First Checked" - Expi | ry date will automatically populate. |
| Tick must be in "Required for mileage cla                                         | ims"                                                       |                                                |                                      |
|                                                                                   |                                                            |                                                |                                      |
|                                                                                   | <u>Refresh</u> Add Verify                                  | Save Delete <u>Notes</u> <u>Attach</u>         | Print Help                           |
| Licence/Certificate Driving Licence                                               |                                                            |                                                |                                      |
| First Checked 1/09/2014                                                           |                                                            | Expiry Date 1/09/2015                          |                                      |
| Own Vehicle Use Form?                                                             |                                                            | Driv Lic 10yr Photo Expiry Date                |                                      |
| Required for mileage claims                                                       |                                                            |                                                |                                      |
|                                                                                   |                                                            |                                                | Search:                              |
| U Licence/Certificate                                                             | First Checked                                              | Expiry Date Own Vehicle Use Form?              | Driv Lic 10yr Photo Expiry Date      |
| Driving Licence                                                                   | 1/09/2014                                                  | 1/09/2015 🗸                                    |                                      |
| Insurance - Business Use                                                          | 1/08/2014                                                  | 1/08/2015                                      |                                      |
| MOT Certificate                                                                   | 1/09/2013                                                  | 1/09/2015 🗸                                    |                                      |
|                                                                                   |                                                            |                                                |                                      |
| 1                                                                                 |                                                            |                                                | Page 1 of 1 (3 items)                |

#### 6.0 HOW TO ACCESS AN EMPLOYEE REQUEST

HR21 allows employees to submit claims for overtime, mileage and expenses. Once a claim has been submitted for approval, you will receive an automated email advising you that there is a claim requiring your approval.

If you do not approve the claim within the 7 day period, it will escalate to your line manager for approval.

Requests for overtime, mileage and expenses are accessed by clicking on the Staff button and selecting Requests option.

All claims are submitted and paid a month in arrears and claims will be processed up to the Payroll deadline date for that month.

As the authorising manager, it is your responsibility to review the details of claims that are submitted for approval. In order to ensure that each claim has been through an appropriate checking process, they must be authorised individually and not as a bulk exercise therefore the Select Action Box beside each submission in Requests should be used

|                                                    | INVESTORS Gold Recognised for en                                             | Kelence<br>Fr - 2016                                           |                          | West Lot<br>Council | thian          |
|----------------------------------------------------|------------------------------------------------------------------------------|----------------------------------------------------------------|--------------------------|---------------------|----------------|
| Staff Payroll Leave                                | HR Options                                                                   | Exit                                                           |                          |                     |                |
| Staff Membertle Mrs Surname & Initia               | ls Test T P First Name Tester Da                                             | te Joined 1/09/2006 Pos                                        | ition HR Manager         |                     |                |
| Previously Visited Pages                           |                                                                              |                                                                |                          |                     |                |
| Staff > Requests                                   |                                                                              |                                                                |                          |                     |                |
|                                                    |                                                                              |                                                                |                          |                     |                |
| Requests                                           |                                                                              |                                                                |                          |                     | ×              |
| A list of your staff requests that require your re | sponse.                                                                      |                                                                |                          |                     |                |
|                                                    |                                                                              |                                                                |                          |                     | Bulk           |
|                                                    | <u>Refresh</u> Add <u>Verify</u> <u>Save</u>                                 | Delete Notes Attac                                             | h <u>Print</u> Help      |                     | Duik           |
|                                                    |                                                                              |                                                                |                          |                     | updates        |
|                                                    | Staff Name                                                                   | Description                                                    | Date                     |                     |                |
|                                                    |                                                                              |                                                                |                          | Deleccion           | Do not         |
| Staff Name: Test T T                               |                                                                              |                                                                |                          |                     |                |
| Mileage Claim<br>Request Enhanced Timesheet        | Test T T                                                                     | Requested                                                      | 31/05/2018               | Select Action       | use            |
| Request Enhanced Timesheet                         | Test T T                                                                     | Requested                                                      | 24/07/2018               | Select Action       |                |
| Expense Claim - Non Mileage                        | Test T T                                                                     | Requested                                                      | 24/07/2018               | Select Action       |                |
| Expense Claim - Non Mileage                        | Test T T                                                                     | Requested                                                      | 24/07/2018               | Select Action       |                |
| Mileage Claim                                      | Test T T                                                                     | Requested                                                      | 24/07/2018               | Select Action       |                |
| Expense Claim - Non Mileage                        | Test T T                                                                     | Requested                                                      | 31/07/2018               | Select Action       |                |
| 1                                                  |                                                                              |                                                                |                          | Page 1 c            | of 1 (7 items) |
| Employee and Manager<br>Self Service               | Site Map   Version   Copyright © 20<br>HR & Payroll Solutions - Software / ! | 18 Frontier Software, All righ<br>Services   www.frontiersoftw | nts reserved.<br>are.com | FIC                 | software       |

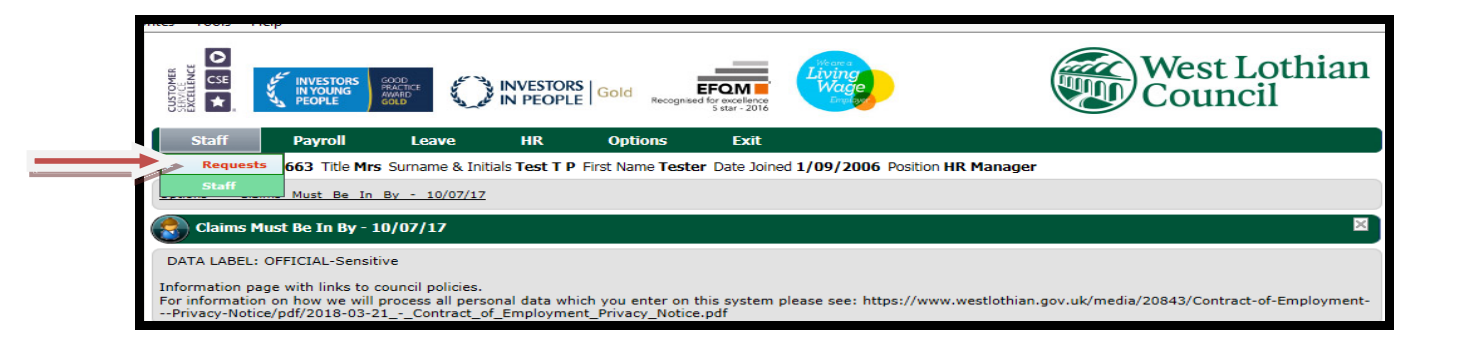

This will bring up a list of all submissions

|                                                                                                    | STORS Gold EFO<br>COPLE Gold Recognised for ex-<br>S sta                                                                                          | kelence<br>r - 2016                                                                                                    |                                                                                                    | West Lothian<br>Council                                                                                                    |
|----------------------------------------------------------------------------------------------------|----------------------------------------------------------------------------------------------------|----------------------------------------------------------------------------------------------------|----------------------------------------------------------------------------------------------------|----------------------------------------------------------------------------------------------------|
| Staff Payroll Leave HR                                                                                                    | t Options                                                                                                    | Exit                                                                                                    |                                                                                                    |                                                                                                    |
| Staff Member Surname & Initials Tes                                                                                                    | at T P First Name Tester Da                                                                                                    | te Joined 1/09/2006 Pos                                                                                                    | sition HR Manager                                                                                                    |                                                                                                    |
| Previously Visited Pages                                                                                                    |                                                                                                    |                                                                                                    |                                                                                                    |                                                                                                    |
| Staff > Requests                                                                                                    |                                                                                                    |                                                                                                    |                                                                                                    |                                                                                                    |
|                                                                                                    |                                                                                                    |                                                                                                    |                                                                                                    |                                                                                                    |
| Requests                                                                                                    |                                                                                                    |                                                                                                    |                                                                                                    | 8                                                                                                    |
| A list of your staff requests that require your response                                                                                                    | e.                                                                                                    |                                                                                                    |                                                                                                    |                                                                                                    |
|                                                                                                    | 1                                                                                                    | I.                                                                                                    |                                                                                                    |                                                                                                    |
| Refr                                                                                                    | <u>resh</u> Add <u>Verify</u> <u>Save</u>                                                                                                    | Delete Notes Attac                                                                                                    | ch <u>Print</u> Help                                                                                                    |                                                                                                    |
| Group by:Staff Name                                                                                                    |                                                                                                    |                                                                                                    |                                                                                                    |                                                                                                    |
|                                                                                                    |                                                                                                    |                                                                                                    |                                                                                                    |                                                                                                    |
| Туре                                                                                                    | Staff Name                                                                                                    | Description                                                                                                    | Date                                                                                                    | Select Action V                                                                                                    |
| Type<br>Staff Name: Test T T                                                                                                    | Staff Name                                                                                                    | Description                                                                                                    | Date                                                                                                    | Select Action 🗸                                                                                                    |
| Type<br>Staff Name: Test T T<br><u>Mileace Claim</u>                                                                                                    | Staff Name<br>Test T T                                                                                                    | Description<br>Requested                                                                                                    | Date<br>31/05/2018                                                                                                    | Select Action V                                                                                                    |
|                                                                                                    | Staff Name<br>Test T T<br>Test T T                                                                                                    | Description Requested Requested                                                                                                    | Date<br>31/05/2018<br>30/06/2018                                                                                                    | Select Action  Select Action Select Action                                                                                                    |
|                                                                                                    | Staff Name<br>Test T T<br>Test T T<br>Test T T                                                                                                    | Description           Requested           Requested           Requested                                                                                                    | Date<br>31/05/2018<br>30/06/2018<br>24/07/2018                                                                                                    | Select Action V<br>Select Action<br>Select Action<br>Select Action                                                                                                    |
|                                                                                                    | Staff Name       Test T T       Test T T       Test T T       Test T T       Test T T                                                             | Description           Requested           Requested           Requested           Requested           Requested                                                                                 | Date           31/05/2018           30/06/2018           24/07/2018           24/07/2018                                                                | Select Action  Select Action Select Action Select Action Select Action Select Action                                                                                                    |
|                                                                                                    | Staff Name       Test T T       Test T T       Test T T       Test T T                                                                            | Requested           Requested           Requested           Requested           Requested                                                                                                    | Date           31/05/2018           30/06/2018           24/07/2018           24/07/2018           24/07/2018                                           | Select Action Select Action Select Action Select Action Select Action Select Action                                                                                                    |
|                                                                                                    | Staff Name           Test T T           Test T T           Test T T           Test T T           Test T T           Test T T           Test T T   | Description           Requested           Requested           Requested           Requested           Requested           Requested                                                             | Date           31/05/2018           30/06/2018           24/07/2018           24/07/2018           24/07/2018           24/07/2018           24/07/2018 | Select Action       Select Action       Select Action       Select Action       Select Action       Select Action       Select Action                                                                                 |
|                                                                                                    | Staff Name       Test T T       Test T T       Test T T       Test T T       Test T T       Test T T       Test T T       Test T T       Test T T | Description           Requested           Requested           Requested           Requested           Requested           Requested           Requested           Requested           Requested | Date           31/05/2018           24/07/2018           24/07/2018           24/07/2018           24/07/2018           31/07/2018                      | Select Action       Select Action       Select Action       Select Action       Select Action       Select Action       Select Action       Select Action       Select Action       Select Action       Select Action |
| Type  Staff Name: Test T T  Mileage Claim Request Enhanced Timesheet Expense Claim - Non Mileage Expense Claim - Non Mileage Mileage Claim Expense Claim - Non Mileage 1 | Test T T       Test T T       Test T T       Test T T       Test T T       Test T T       Test T T       Test T T                                 | Requested       Requested       Requested       Requested       Requested       Requested       Requested       Requested       Requested                                                       | Date           31/05/2018           30/06/2018           24/07/2018           24/07/2018           24/07/2018           24/07/2018           31/07/2018 | Select Action ✓ Select Action Select Action Select Action Select Action Select Action Select Action Select Action Select Action Page 1 of 1 (7 items) Exponention                                                     |

#### 7.0 HOW TO PROCESS AN EMPLOYEE REQUEST

#### 7.1 Arrangements for Payment of Overtime

Overtime at enhanced rates will only apply when 36 hours a week have been worked.

Overtime will only be paid for complete 30 minutes of work.

Employees working overtime must take a break after 6 hours, this break will be unpaid.

Employees graded Band I and over are not entitled to overtime payments.

All claims are submitted and paid a month in arrears and will be processed up to the payroll deadline date for that month. Any claims approved after the Payroll deadline date will be carried forward to the next pay period.

(Payroll deadline dates can be found on My Toolkit and in HR21 under the Options tab)

It is your responsibility to ensure claims are correct prior to authorising.

#### New - Processing an Employee Overtime Claim

Select each submission (highlighted in Red) to open the form and view the details. The employee's details will now be on top of the screen.

Once you have checked the details of each submission you can chose to Approve Reject or Decline the employee's request here. Declined requests will be deleted permanently. Tick relevant box and Save – Request will no longer be visible in Requests

|                                                                                                    | INVESTORS<br>IN YOUNG<br>PEOPLE                           | INVESTORS<br>IN PEOPLE                                                                                                    | S Gold E                      | FOM Conception of the second second s | Wearda<br>Living<br>Waye<br>Employe                                                                                                    |                               |                                                                                                    |                                 |        |              | West I<br>Counc | lothi:<br>cil                         |
|----------------------------------------------------------------------------------------------------|-----------------------------------------------------------|----------------------------------------------------------------------------------------------------|-------------------------------|----------------------------------------------------------------------------------------------------|----------------------------------------------------------------------------------------------------|-------------------------------|----------------------------------------------------------------------------------------------------|---------------------------------|--------|--------------|-----------------|---------------------------------------|
| Staff                                                                                               | Payroll Leave                                             | HR                                                                                                    | Options                       | Exit                                                                                                    | Data Jair                                                                                                    | ad 21 /07                     | /10                                                                                                    | OD Desitie                      | - Card | tion Londo   | -               |                                       |
| <u>/ Seil</u>   Staff M                                                                             | Si Si                                                     | imame & Init                                                                                                    | iuais rest l T FIrst          | Name rester                                                                                                    | Date Join                                                                                                    | eu 31/07,                     | /19                                                                                                    | B9 POSITIO                      | sec    | cion Leadel  | r               |                                       |
| nously Visited Pac                                                                                  | <u>qes</u>                                                |                                                                                                    |                               |                                                                                                    |                                                                                                    |                               |                                                                                                    |                                 |        |              |                 |                                       |
| oll > Timeshee                                                                                      | ets > Request Enhanced Tim                                | esheet                                                                                                    |                               |                                                                                                    |                                                                                                    |                               |                                                                                                    |                                 |        |              |                 |                                       |
| ) Request Enh                                                                                       | anced Timesheet - Mrs Tes                                 | TT                                                                                                    |                               |                                                                                                    |                                                                                                    |                               |                                                                                                    |                                 |        |              |                 |                                       |
|                                                                                                    |                                                           | Defeat                                                                                                    | Add Martha Barra              | - Delate                                                                                                    |                                                                                                    | august 1                      |                                                                                                    | and the                         |        |              |                 |                                       |
| eriod End                                                                                           | 30/06/2018                                                | <u>Refresh</u>                                                                                                    | Add <u>Verify</u> <u>Save</u> | Delete                                                                                                    | Notes                                                                                                    | Attach                        | P                                                                                                    | rrint Help                      |        |              |                 |                                       |
| eriod End<br>equence                                                                                | 30/06/2018                                                | <u>Refresh</u>                                                                                                    | Add <u>Verify Save</u>        | Delete                                                                                                    | Notes                                                                                                    | Attach                        | P                                                                                                    | rint <u>Help</u>                |        |              | Cost Costs      |                                       |
| eriod End<br>equence<br>Pate Worked                                                                 | 30/06/2018<br>2<br>Pay Element<br>Overtime at double time | Refresh<br>Details                                                                                                    | Add <u>Verify</u> <u>Save</u> | Delete                                                                                                    | Notes<br>T                                                                                                    | Attach<br>ime From            | P                                                                                                    | Time To<br>9:30 AM              | H      | ours<br>1.00 | Cost Centr      |                                       |
| eriod End<br>equence<br>Pate Worked<br>22/06/2018                                                   | 30/06/2018<br>2<br>Pay Element<br>Overtime at double time | Refresh<br>Details<br>Zdzczc                                                                                                    | Add <u>Verify</u> Save        | Delete                                                                                                    | Notes                                                                                                    | Attach<br>ime From<br>::30 AM | P<br>1<br>1<br>1                                                                                                    | Time To<br>9:30 AM              | H-     | ours<br>1.00 | Cost Centr      | <br>                                  |
| eriod End<br>equence<br>bate Worked<br>12/06/2018                                                   | 30/06/2018<br>2<br>Pay Element<br>Overtime at double time | Details       i                                                                                                    | Add <u>Verify</u> <u>Save</u> | Delete                                                                                                    | Notes<br>T<br>8                                                                                                    | Attach<br>ime From            | P<br>[<br>[                                                                                                    | rint Help<br>Time To<br>9:30 AM | H(<br> | ours<br>1.00 | Cost Centr      |                                       |
| eriod End<br>equence<br>22/06/2018                                                                  | 30/06/2018<br>2<br>Pay Element<br>Overtime at double time | Details       i       i       i       i                                                                                                    | Add <u>Verify Save</u>        | Delete                                                                                                    | Notes<br>T<br>8<br>1<br>1                                                                                                    | Attach<br>ime From            | P<br>[<br>[<br>[                                                                                                    | rint Help<br>Time To<br>9:30 AM | H<br>  | ours<br>1.00 | Cost Centr      |                                       |
| eriod End<br>equence<br>22/06/2018                                                                  | 30/06/2018 2 Pay Element Overtime at double time          | Refresh ·                                                                                                    | Add <u>Verify Save</u>        | Delete                                                                                                    | Notes           T           8           1           1           1           1           1           1           1           1           1           1           1           1           1           1           1           1           1           1           1           1           1           1           1           1           1           1           1           1           1           1           1           1           1           1           1           1           1           1           1           1           1           1           1           1           1           1           1           1           1           1           1 <td>Attach<br/>ime From</td> <td>P<br/></td> <td>Time To<br/>9:30 AM</td> <td>HI<br/></td> <td>ours<br/>1.00</td> <td>Cost Centr</td> <td>· · · · · · · · · · · · · · · · · · ·</td>                                                                                                    | Attach<br>ime From            | P<br>                                                                                                    | Time To<br>9:30 AM              | HI<br> | ours<br>1.00 | Cost Centr      | · · · · · · · · · · · · · · · · · · · |
| eriod End<br>equence<br>22/06/2018                                                                  | 30/06/2018 2 Pay Element Overtime at double time          | Details       zdzczc       c       c       c                                                                                                    | Add <u>Verifx</u> Saxe        | Delete                                                                                                    | Notes                                                                                                    | Attach<br>ime From<br>:30 AM  | P<br>[<br>[<br>[<br>[<br>[                                                                                                    | Time To<br>9:30 AM              | H<br>  | ours<br>1.00 | Cost Centr      | · · · · · · · · · · · · · · · · · · · |
| eriod End<br>equence<br>22/06/2018                                                                  | 30/06/2018 2 Pay Element Overtime at double time          | Details       Zdzczc       Zdz       Zdz <td>Add <u>Verify</u> Save</td> <td>Delete</td> <td>Notes           T         8          </td> <td>Attach</td> <td>P<br/></td> <td>Time To<br/>9:30 AM</td> <td>H<br/></td> <td>ours<br/>1.00</td> <td>Cost Centr</td> <td>····</td> | Add <u>Verify</u> Save        | Delete                                                                                                    | Notes           T         8                                                                                                    | Attach                        | P<br>                                                                                                    | Time To<br>9:30 AM              | H<br>  | ours<br>1.00 | Cost Centr      | ····                                  |
| eriod End<br>equence<br>2/06/2018                                                                   | 30/06/2018 2 Pay Element Overtime at double time          | Refresh           Details           izdzczc           i           i           i           i           i           i           i           i           i           i           i                                                                                                    | Add <u>Verify</u> Save        | Delete                                                                                                    | Notes           T         8           I         I           I         I <tr< td=""><td>Attach</td><td>P<br/> [<br/> [<br/> [<br/> [<br/> [<br/> [<br/> [</td><td>Time To<br/>9:30 AM</td><td></td><td>ours<br/>1.00</td><td></td><td></td></tr<>                                                                                                    | Attach                        | P<br>[<br>[<br>[<br>[<br>[<br>[<br>[                                                                                                    | Time To<br>9:30 AM              |        | ours<br>1.00 |                 |                                       |
| eriod End<br>equence<br>bate Worked<br>12/06/2018                                                   | 30/06/2018 2 Pay Element Overtime at double time          | Refresh  Details  zdzczc                                                                                                    | Add <u>Verify Save</u>        | Delete                                                                                                    | Notes           T         8           I         I           I         I           I         I           I         I           I         I           I         I           I         I           I         I           I         I           I         I           I         I           I         I           I         I                                                                                                    | Attach                        | 2<br>[<br>[<br>[<br>[<br>[<br>[<br>[                                                                                                    | rint Help<br>Time To<br>9:30 AM |        | 0UFS<br>1.00 | Cost Centr      |                                       |
| eriod End<br>equence<br>2/06/2018                                                                   | 30/06/2018 2 Pay Element Overtime at double time          | Refresh           Details           zdzczc           4           -           4           -           4           -           4           -           -           -           -           -           -           -           -           -           -           -           -           -           -           -           -           -                                                                                                    | Add <u>Verifx</u> Save        | Delete                                                                                                    | Notes           I         [8]           [9]         [1]           [1]         [1]           [1]         [1]           [1]         [1]           [1]         [1]           [1]         [1]           [1]         [1]                                                                                                    | Attach<br>ime From<br>:30 AM  | P<br>(<br>(<br>(<br>(<br>(<br>(<br>(<br>(<br>(<br>(<br>(<br>(<br>(<br>(<br>(<br>(<br>(<br>(<br>(<br>(<br>(<br>(<br>(<br>(<br>(<br>(<br>(<br>(<br>(<br>(<br>(<br>(<br>(<br>(<br>(<br>(<br>(<br>(<br>(<br>(<br>(<br>(<br>(<br>(<br>(<br>(<br>(<br>                                                                                                    | rint Help<br>Time To<br>9:30 AM |        | ours<br>1.00 | Cost Centr      |                                       |
| ariod End<br>Equence<br>2/06/2018                                                                   | 30/06/2018 2 Pay Element Overtime at double time          | Refresh           Details           zdzczc           6           7           8           9           1           1           2           2           2           2           2           2           2           2           2           2           2           2           2           2           2           2           2           2           2                                                                                                    | Add <u>Verifx</u> Save        | Delete                                                                                                    | Notes           T         8           0         0           0         0           0         0           0         0           0         0           0         0           0         0           0         0           0         0           0         0           0         0           0         0           0         0                                                                                                    | Attach<br>ime From<br>:30 AM  | P<br>[<br>[<br>[<br>[<br>[<br>[<br>[<br>[<br>[<br>[                                                                                                    | Time To<br>9:30 AM              |        | 0UFS<br>1.00 | Cost Centr      |                                       |
| eriod End<br>equence<br>2/06/2018 III<br>III<br>III<br>III<br>III<br>III<br>III<br>III<br>III<br>II | 30/06/2018 2 Pay Element Overtime at double time          | Refresh           Details           zdzczc           2           2           2           2           2           2           2           2           2           2           2           2           2           2           2           2           2           2           2           2           2           2           2           2           2           2           2           2           2           2           2           2           2           2           2           2           2           2           2           2           2           2           2           2           2           2           2           2           2           2                                                                                                    | Add <u>Verifx</u> Save        | Delete                                                                                                    | Notes           T           8           1           1           1           1           1           1           1           1           1           1           1           1           1           1           1           1           1           1           1           1           1           1           1           1           1           1           1           1           1           1           1           1           1           1           1           1           1           1           1           1           1           1           1           1           1           1           1           1           1           1           1 <td>Attach</td> <td>P<br/> [<br/> [<br/></td> <td>Time To<br/>9:30 AM</td> <td></td> <td>0UFS<br/>1.00</td> <td>Cost Centr</td> <td></td> | Attach                        | P<br>[<br>[<br> | Time To<br>9:30 AM              |        | 0UFS<br>1.00 | Cost Centr      |                                       |

Select Requests again to view remaining requests – click on **View Self** and the remaining requests can be accessed

#### 7.2 Arrangements for Approving Mileage and Expenses

Claims for mileage and expenses must be made in accordance with the council's Business Travel and Subsistence Policy which can be found at: http://www.westlothian.gov.uk/CHttpHandler.ashx?id=1665&p=0

Mileages must correspond with those set out the council's schedule of mileages which can be found at: <u>http://www.westlothian.gov.uk/CHttpHandler.ashx?id=1666&p=0</u>

#### New - Processing an Employee Mileage / Expense Claim

Select each submission (highlighted in Red) to open the form and view the details. The employee's details will now be on top of the screen.

Once you have checked the details of each submission you can chose to Approve Reject or Decline the employee's request here. Declined requests will be deleted permanently.

#### Tick relevant box and Save – Request will no longer be visible in Requests

#### Example Mileage Request

| ew Self   Staff Member<br>eviously Visited Pages<br>avroll > Mileage & Exps ><br>Mileage Claim - Mrs Te<br>DATA LABEL: OFFICIAL-Sens | Mileage Claim                                                                                                    | ne & Initials Test T T F                          | First Name <b>Tester</b> Da                         | ate Joined 31/07/1                          | 89 Position Section Leader          |             |
|----------------------------------------------------------------------------------------------------|----------------------------------------------------------------------------------------------------|---------------------------------------------------|-----------------------------------------------------|---------------------------------------------|-------------------------------------|-------------|
| viously Visited Pages<br>roll > Mileage & Exps ><br>Mileage Claim - Mrs Te<br>TA LABEL: OFFICIAL-Sens                                | Mileage Claim                                                                                                    |                                                   |                                                     |                                             |                                     |             |
| yroll > Mileage & Exps ><br>Mileage Claim - Mrs Te                                                                                   | Mileage Claim                                                                                                    |                                                   |                                                     |                                             |                                     |             |
| Mileage Claim - Mrs Te                                                                                                    |                                                                                                    |                                                   |                                                     |                                             |                                     |             |
| DATA LABEL: OFFICIAL-Sens                                                                                                    | stTT                                                                                                    |                                                   |                                                     |                                             |                                     |             |
| DOTO FORES OF ACIOE OF IN                                                                                                    | itive                                                                                                    |                                                   |                                                     |                                             |                                     |             |
| Claims must be made in accor<br>Claim reason must include ful                                                                        | dance with the <u>Busines</u><br>purpose of journeys. (                                                                                                    | s Travel & Subsistence<br>Specifying just "Meetin | e Policy and the <u>Sch</u><br>g" is not enough. In | edule of Mileages.<br>the first instance tl | he Council's schedule of mileages s | hould alway |
| vhen making a claim.                                                                                                    |                                                                                                    |                                                   |                                                     |                                             |                                     |             |
| ou must keep all receipts for                                                                                                    | 6 complete tax years.                                                                                                    |                                                   |                                                     |                                             |                                     |             |
|                                                                                                    |                                                                                                    |                                                   |                                                     |                                             |                                     |             |
|                                                                                                    |                                                                                                    |                                                   |                                                     |                                             |                                     |             |
|                                                                                                    | B                                                                                                    | <u>efresh</u> Add <u>Verify</u> §                 | Save Delete                                         | Notes Attach                                | Print Help                          |             |
| Month Ending Date 24/07                                                                                                    | /2018                                                                                                    | Se                                                | quence                                              | 10                                          |                                     |             |
| Date of Claim Claim Reas                                                                                                    | on                                                                                                    | Journey From                                      | Journey To                                          | Business Miles                              | Business Miles Code                 |             |
| 24/07/2018 III fix2407                                                                                                    |                                                                                                    | fdf                                               | fdf                                                 | 5.0                                         |                                     |             |
| 17/07/2018 FIX2407                                                                                                    |                                                                                                    | DSD                                               | DSD                                                 | 1.0                                         | ·                                   |             |
|                                                                                                    |                                                                                                    |                                                   |                                                     |                                             | · ·                                 |             |
|                                                                                                    |                                                                                                    |                                                   |                                                     |                                             | v                                   |             |
|                                                                                                    |                                                                                                    |                                                   |                                                     |                                             |                                     |             |
|                                                                                                    |                                                                                                    |                                                   |                                                     |                                             |                                     |             |
|                                                                                                    |                                                                                                    |                                                   |                                                     |                                             | ×                                   |             |
|                                                                                                    |                                                                                                    |                                                   |                                                     |                                             |                                     |             |
| Total Business Mileage                                                                                                    | 6.0                                                                                                    |                                                   |                                                     |                                             |                                     |             |
| ost Centr                                                                                                    |                                                                                                    |                                                   |                                                     |                                             |                                     |             |
| elect your car from the list. I                                                                                                    | t your car is not on the                                                                                                    | IIst-email <u>hr21querie</u>                      | s@westlothian.gov.u                                 | <u>ik</u>                                   |                                     |             |
| ith Reg, Make, Model, Fuel T                                                                                                    | ype & Eng CC. You will                                                                                                    | receive a confirmation                            | n email when your c                                 | ar has been added.                          |                                     |             |
| egistration number SL66                                                                                                    | IKV                                                                                                    |                                                   |                                                     | _                                           |                                     |             |
|                                                                                                    |                                                                                                    | VA                                                | T Receipt                                           | $\checkmark$                                |                                     |             |
| O     O     O     O     O     O     O                                                                                                | essed                                                                                                    |                                                   |                                                     |                                             |                                     |             |
| y Requesting this Claim, you                                                                                                    | confirm to having the                                                                                                    | following: and have re                            | ead & understood the                                | e council's Travel &                        | Subsistence Policy.                 |             |
| Valid Driving Licence                                                                                                    | <ul> <li>Image: A set of the set of the</li></ul> |                                                   |                                                     |                                             |                                     |             |
| MOT (if applicable)                                                                                                    |                                                                                                    |                                                   |                                                     |                                             |                                     |             |
| INS - Business Use                                                                                                    | ✓                                                                                                    |                                                   |                                                     |                                             |                                     |             |
| Valid Own Vehicle Use Form                                                                                                    | <b>v</b>                                                                                                    |                                                   |                                                     |                                             |                                     |             |
| Medically Fit to Drive                                                                                                    | <b>~</b>                                                                                                    |                                                   |                                                     |                                             |                                     |             |
| Pieurcally Fill to Drive                                                                                                    | -                                                                                                    |                                                   |                                                     |                                             |                                     |             |
| Claimed in Accordance with                                                                                                    | Council's Travel & Subs                                                                                                    | sistence Policy 🗹                                 |                                                     |                                             |                                     |             |

Select Requests again to view remaining requests – click on **View Self** and the remaining requests can be accessed

#### Example Expense Request

.

|                                                                                                    | INVESTORS<br>IN YOUNG<br>PEOPLE                                                                                                    |                       | S Gold E Recognised f | FOM<br>5 star - 2016 | ig<br>ge |                        | West Lothiar<br>Council |  |
|----------------------------------------------------------------------------------------------------|----------------------------------------------------------------------------------------------------|-----------------------|-----------------------|----------------------|----------|------------------------|-------------------------|--|
| Staff                                                                                                    | Payroll                                                                                                    | Leave HR              | Options               | Exit                 |          |                        |                         |  |
| View Self   Staff                                                                                             | Member 3                                                                                                    | Mrs Surname & In      | itials Test T T First | Name Tester Date .   | Joined 3 | 31/07/1989 Position Se | ction Leader            |  |
| Previously Visited                                                                                            | Pages                                                                                                    |                       |                       |                      |          |                        |                         |  |
| Payroll > Mileage                                                                                             | a & Exps > Expension                                                                                                    | se Claim - Non Mileag | <u>e</u>              |                      |          |                        |                         |  |
| Expense C                                                                                                    | aim - Non Mileage                                                                                                    | e - Mrs Test T T      |                       |                      |          |                        |                         |  |
| DATA LABEL: O<br>DO NOT USE FO<br>This form is used<br>request. VAT sho<br>Before making a<br>You must keep a | DATA LABEL: OFFICIAL-Sensitive<br>DO NOT USE FOR MILEAGE<br>This form is used to enter business travel expenses. You must enter details of the expenses including from and to destinations. Your manager will approve or decline your<br>request. VAT should only be ticked if your receipt has vat included or contains a VAT registration number. Leave blank if in doubt.<br>Before making a claim refer to the <u>Business Travel &amp; Subsistence Policy</u><br>You must keep all receipts for 6 complete tax years. |                       |                       |                      |          |                        |                         |  |
| Ending D                                                                                                    |                                                                                                    |                       | Add <u>Venny</u> Save |                      |          | acti <u>Print Heip</u> |                         |  |
| Date of Claim                                                                                                 | Claim Reason                                                                                                    | Journey Jo<br>From T  | ce 2<br>ourney        | Amount               | Expen    | se Type                |                         |  |
| 25/07/2018                                                                                                    | System meeting ret                                                                                                    | cc v                  | rv 🛛                  | 1.00                 | Train    | ~                      |                         |  |
|                                                                                                    |                                                                                                    |                       |                       |                      |          | ~                      |                         |  |
|                                                                                                    |                                                                                                    |                       |                       |                      |          | ~                      |                         |  |
|                                                                                                    |                                                                                                    |                       |                       |                      |          | ×                      |                         |  |
|                                                                                                    |                                                                                                    |                       |                       |                      |          | ×                      |                         |  |
|                                                                                                    | 1                                                                                                    |                       |                       |                      |          | -                      |                         |  |
|                                                                                                    |                                                                                                    |                       |                       |                      |          |                        |                         |  |
| Cost Centr                                                                                                    |                                                                                                    |                       | i otal                |                      | 7        | 1.00                   |                         |  |
|                                                                                                    |                                                                                                    |                       | Receipt               | ι L                  |          |                        |                         |  |
|                                                                                                    | 0 0 0                                                                                                    |                       |                       |                      |          |                        |                         |  |
| Approve Decline F                                                                                             | leject Failed Processed                                                                                                    | a                     |                       |                      |          |                        |                         |  |
|                                                                                                    |                                                                                                    |                       |                       |                      |          |                        |                         |  |
|                                                                                                    |                                                                                                    |                       |                       |                      |          |                        | Search:                 |  |
| 0                                                                                                    | Ending Date                                                                                                    | Sequence              | e Cost Centr          |                      | Total    | Status                 | HR21 Entry Type         |  |
|                                                                                                    | 31/07/2018                                                                                                    |                       | 2                     |                      | 1.00     | Requested              | E                       |  |
|                                                                                                    | 24/07/2018                                                                                                    |                       | 1                     |                      | 22.00    | Requested              | E                       |  |
|                                                                                                    | 24/07/2018                                                                                                    |                       | 3                     |                      | 1.00     | Approved               | E                       |  |
|                                                                                                    | ,,                                                                                                    |                       | -                     |                      |          |                        |                         |  |
|                                                                                                    | 24/07/2018                                                                                                    |                       | 4                     |                      | 1.00     | Approved               | E                       |  |

Select Requests again to view remaining requests – click on **View Self** and the remaining requests can be accessed

#### 8.0 Annual Performance Review (ADR)

The Council is committed to ensuring all employees have an opportunity for an annual performance review through the Appraisal and Development Review (ADR) process.

Please record the date the last review meeting was held and the category of employee in the fields below.

This information will be used to ensure compliance.

#### Click Add

Enter date of review meeting Choose category of employee from the drop down list

|                                                                                                    | NVESTORS Gold Recogness to control State of the control of the control of the con |
|----------------------------------------------------------------------------------------------------|----------------------------------------------------------------------------------------------------|
| Staff         Payroll         Leave           View Self           Staff Member         Title Virs           Previously Visited Pages        | HR     Options       Surname & Initials     M       First Name     Date Joined 31/07/1989                                                                                                    |
| ADR - I<br>DATA LABEL: OFFICIAL-Sensitive<br>The council is committed to ensuring all empl<br>Please record the date the last review meetin | Ioyees have an opportunity for an annual performance review through the Appraisal and Development Review (ADR) process.         Ing was held and the steggory of employee in the fields below. This information will be used to ensure compliance.         Refresh       Id         Verify       Save         Delete       Notes         Attach       Print         Help                                                                                                    |
| Date Completed                                                                                                    | re Search:                                                                                                    |
| Ø Manger & Team Leade<br>Employee                                                                                                    | r5 Date Completed Category                                                                                                    |
|                                                                                                    | There are no records to show in this view                                                                                                    |
| Employee and Manager<br>Self Service                                                                                                    | Site Map   Version   Copyright © 2013 Frontier Software, All rights reserved.<br>HR & Payroll Solutions - Software / Services   <u>www.frontiersoftware.com</u>                                                                                                    |

#### 9. HOW TO EXIT HR21

It is important to ensure that you always securely log out of the system by clicking on the Exit icon on top tool bar

| NVESTORS<br>SUBJECT CE CE CE CE CE CE CE CE CE CE CE CE CE                                                                                                    | West Lothian<br>Council                    |  |  |  |  |  |
|----------------------------------------------------------------------------------------------------|--------------------------------------------|--|--|--|--|--|
| Staff Payroll Leave HR Options Exit                                                                                                    |                                            |  |  |  |  |  |
| Staff Member Surname & Initials Test T P First Name Tester Date Joined 1/09/2006 Position HR Manager                                                                                                    |                                            |  |  |  |  |  |
| Options > Claims Must Be In By - 10/07/17                                                                                                    |                                            |  |  |  |  |  |
| Claims Must Be In By - 10/07/17                                                                                                    |                                            |  |  |  |  |  |
| DATA LABEL: OFFICIAL-Sensitive                                                                                                    |                                            |  |  |  |  |  |
| Information page with links to council policies.<br>For information on how we will process all personal data which you enter on this system please see: https://www.westlothian.<br>Privacy-Notice/pdf/2018-03-21Contract_of_Employment_Privacy_Notice.pdf | gov.uk/media/20843/Contract-of-Employment- |  |  |  |  |  |

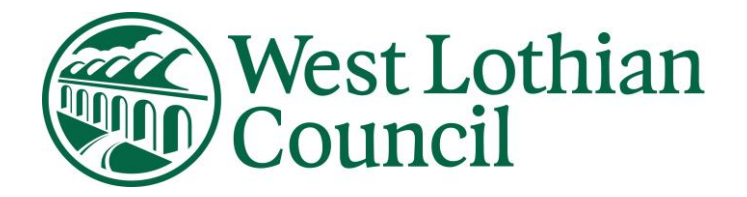

## HR21 Employee & Manager Self Service

## **Troubleshooting Guide**

**HR Services** 

July 2019 – Version13

Data Label: OFFICIAL

## Contents

- 1. New Users Logging in first time
- 2. Where to find link
- 3. Passwords
- 4. Cannot access the system
- 5. System keep logging you out
  - 5.1 Cannot print payslip or P60
- 6.Cannot see Menus
- 7.Cannot find car registration
- 8. Claims submitted not paid salary
- 9.Cannot submit expenses

## 1. New Users - Logging in first time

When you are eligible to access HR21 you will receive an email from HR.

#### Example of email:

The link is: <a href="https://hr21.westlothian.gov.uk/">https://hr21.westlothian.gov.uk/</a>

You log in with your 7 digit employee number .Your password is - will be advised in email (exact format must be used)

This password will expire immediately and will now be your old password which should be repeated in the "Pink Box. You must change your password before you can access the system.

Passwords must contain at least 8 characters made up of upper and lower case letters and must end in a number.

Please read User guide which is available on the Intranet before accessing the system <u>http://intranet.westlothian.gov.uk/article/6909/HR21</u>

Any queries or requests for unlocks should be emailed to <u>hr21queries@westlothian.gov.uk</u> quoting your employee number.

#### The most common issues employees experience on first login is

- Cannot access the system not following password process correctly please refer to the Employee User guide "GETTING STARTED "for further guidance.
- > New password not ending in a number.

### You can access the system via Internet Explorer or Google Chrome

### 2. Where to find the link

The link can be found on Council's Intranet

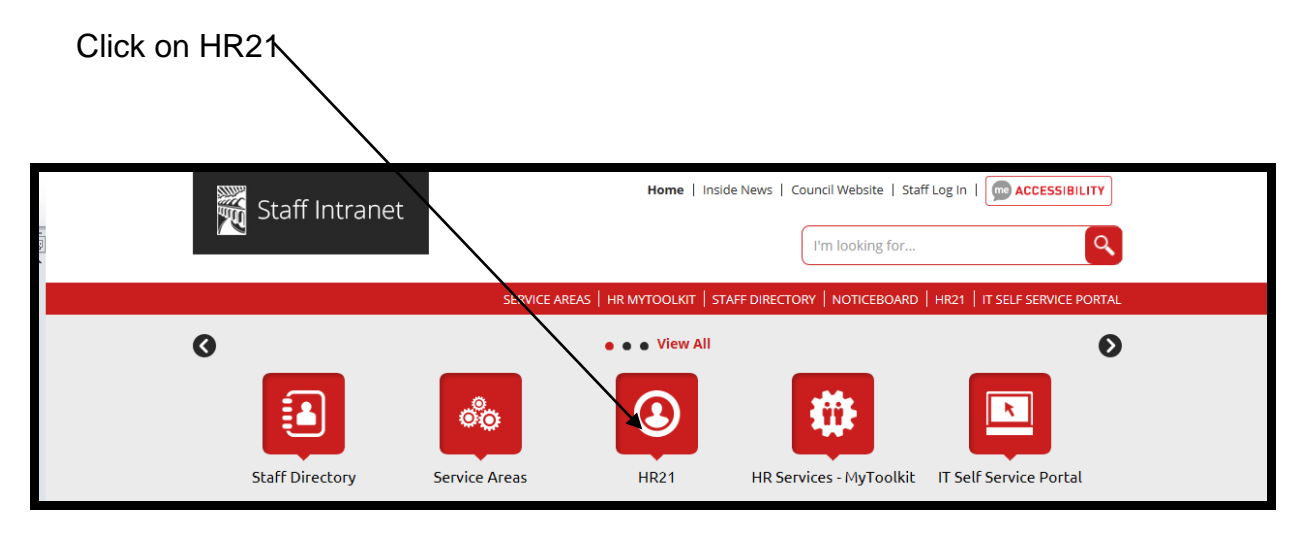

Click to access HR21

| 🗮 Staf <sup>ę</sup> Intranet                                                                                                    | Home   Inside News   Council Website   Staff Log In   CCESSIBILITY                                                                                                    |
|----------------------------------------------------------------------------------------------------|----------------------------------------------------------------------------------------------------|
|                                                                                                    | SERVICE AREAS   HR MYTOOLKIT   STAFF DIRECTORY   NOTICEBOARD   HR21   IT SELF SERVICE PORTAL                                                                                                    |
| You are here: IntranetHome Pa                                                                                                    | age / Quick Links / HR21                                                                                                    |
| Intranet Home Page  Quick Links Staff Directory Service Areas HR21 HR Services - MyToolkit HR Service Portal Sickness Absence Noticeboard Room & Pool Car Bookings Document Search Mitrefinch TMS | HR21<br>Access to HR21 and current User Guides.<br>lease Note: This link can only be accessed via the council network.<br>Click to access HR21<br>Guides<br>Manager User Guide<br>Troubleshooting Guide |

• Link can also be found on emails sent by <u>hr21queries@westlothian.gov.uk</u>

### 3. Passwords

When creating a new password please refer to the User guide for Password rules.

These are some of the password error messages that you may experience when accessing HR21

- Error message BRE015: The password is incorrect
- Error message BRE017: Password expired You must repeat the old password in the pink box then create a new password
- Error message BRE103: Access has been denied

Email: <u>hr21queries@westlothian.gov.uk</u> for password reset

### **IMPORTANT**

Remember to enter your old password in the pink box before you enter new Password.

#### You can reset your own password in HR21.

#### Click on $HR_{\chi}$

|                                                                   | West Lothian<br>Council |
|-------------------------------------------------------------------|-------------------------|
| Login                                                             |                         |
| Login ID<br>Password<br>Contact <u>HS</u> if you have forgotten y | bur password.           |

### Enter your login ID (Employee number) – click ok

| Reset Password |
|----------------|
| Login ID       |
| OK Cancel      |

Message appears

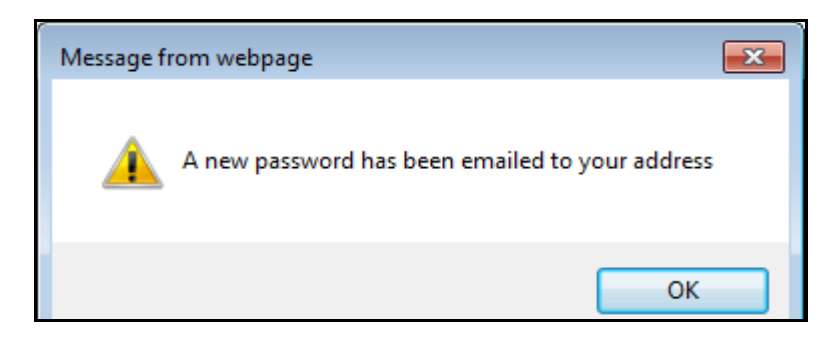

The new password that is sent by email from HR21 Queries is classed as your old password. Copy/Paste this password into the white box.

|  | INVESTORS Gold Recogned for excelence<br>s star - 2016 | Wing<br>Wage<br>Dealer | Council |
|--|--------------------------------------------------------|------------------------|---------|
|  | Login                                                  |                        |         |
|  | Login ID<br>Password                                   |                        |         |
|  |                                                        |                        |         |
|  |                                                        |                        |         |

### 4. Cannot access the system – possible reasons why

- The system will lock you out after three failed attempts
   Error message BRE012 Your account is now locked please email <u>hr21queries@westlothian.gov.uk</u>
- Your account access has ended (This usually applies to employees who are on temporary contracts)

Error message BRE013 – Your access has expired please email <u>hr21queries@westlothian.gov.uk</u>

• When an system update is due HR will lock out all HR21 users to allow update to be done

Error message BRE341 – HR21 users are currently not allowed to access the system

Error message appears when trying to access the system – Reason

 This is an intermittent problem and it is relating to WLC server and is
 currently under investigation

Error - Cannot connect to the BRE – Check the communication for this version

PLEASE TRY LATER

## 5. System keeps logging you out

## 5.1 Cannot print payslip

### Reason: May need to do some housekeeping on computer

• Go to Internet Options

| Privacy                                                                                 |  |  |  |  |  |  |  |  |
|-----------------------------------------------------------------------------------------|--|--|--|--|--|--|--|--|
| Internet Options                                                                        |  |  |  |  |  |  |  |  |
| General Security Privacy Content Connections Programs Advanced                          |  |  |  |  |  |  |  |  |
| Home page                                                                               |  |  |  |  |  |  |  |  |
| To create home page tabs, type each address on its own line.                            |  |  |  |  |  |  |  |  |
| http://intranet.westlothian.gov.uk/                                                     |  |  |  |  |  |  |  |  |
| · · · · · · · · · · · · · · · · · · ·                                                   |  |  |  |  |  |  |  |  |
| Use <u>c</u> urrent Use de <u>f</u> ault <u>U</u> se new tab                            |  |  |  |  |  |  |  |  |
| Startup                                                                                 |  |  |  |  |  |  |  |  |
| Start with tabs from the last session                                                   |  |  |  |  |  |  |  |  |
| Start with home page                                                                    |  |  |  |  |  |  |  |  |
| Tabs                                                                                    |  |  |  |  |  |  |  |  |
| Change how webpages are displayed in tabs.                                              |  |  |  |  |  |  |  |  |
| Browsing history                                                                        |  |  |  |  |  |  |  |  |
| Delete temporary files, history, cookies, saved passwords, and web<br>form information. |  |  |  |  |  |  |  |  |
| Delete browsing history on exit                                                         |  |  |  |  |  |  |  |  |
| Delete Settings                                                                         |  |  |  |  |  |  |  |  |
| Appearance                                                                              |  |  |  |  |  |  |  |  |
| Colors Languages Fonts Accessibility                                                    |  |  |  |  |  |  |  |  |
| Some <u>settings</u> are managed by your system administrator.                          |  |  |  |  |  |  |  |  |
| OK Cancel Apply                                                                         |  |  |  |  |  |  |  |  |

| <ul> <li>Pop-Up Blocker</li> <li>Pop-Up Blocker Settings</li> </ul>                                                                                                    |
|----------------------------------------------------------------------------------------------------|
|                                                                                                    |
| Internet Options                                                                                                    |
| General Security Privacy Content Connections Programs Advanced                                                                                                    |
| Settings                                                                                                    |
| Select a setting for the Internet zone.                                                                                                    |
| Blocks third-party cookies that do not have a compact<br>privacy policy     Blocks third-party cookies that save information that can<br>be used to contact you without your explicit consent     Restricts first-party cookies that save information that<br>can be used to contact you without your implicit consent     Sites Import Advanced Default     Location     Never allow websites to request your     Pop-up Blocker |
| Turn on Pop-up Blocker Settings                                                                                                    |
| InPrivate                                                                                                    |
| Some <u>settings</u> are managed by your system administrator.                                                                                                    |
| OK Cancel Apply                                                                                                    |

- Check in" Allowed Sites" for the HR21, link
- If not there copy HR21 link <u>https://hr21.westlothian.gov.uk/HR21y3213/Interface/login.aspx</u> to "Address of website to allow"
- Add
- Close

| Pop-up Blocker Setting                                                                                            | × |
|----------------------------------------------------------------------------------------------------|---|
| Exceptions                                                                                                    |   |
| Pop-ups are currently blocked. You can allow pop-ups from specific websites by adding the site to the list below. |   |
| Address of website to allow:                                                                                      |   |
| Add                                                                                                    |   |
| Allowed sites:                                                                                                    |   |
| *.westlothian.gov.uk<br>cc-hr21test-01<br>hr21 westlothian.gov.uk                                                 |   |
|                                                                                                    |   |
|                                                                                                    |   |
|                                                                                                    |   |
| Notifications and blocking level:                                                                                 |   |
| ✓ Play a sound when a pop-up is blocked.                                                                          |   |
| Show Notification bar when a pop-up is blocked.                                                                   |   |
| Blocking level:                                                                                                   |   |
| Medium: Block most automatic pop-ups                                                                              | • |
| Learn more about Pop-up Blocker Close                                                                             |   |

### 6. Can access system but cannot see menus

### (Blank drop down boxes)

- On desktop right click mouse
- Click on Personalize (If cannot see Personalize Click on Control Panel look for Personalization)
- Click on Windows 7 Basic

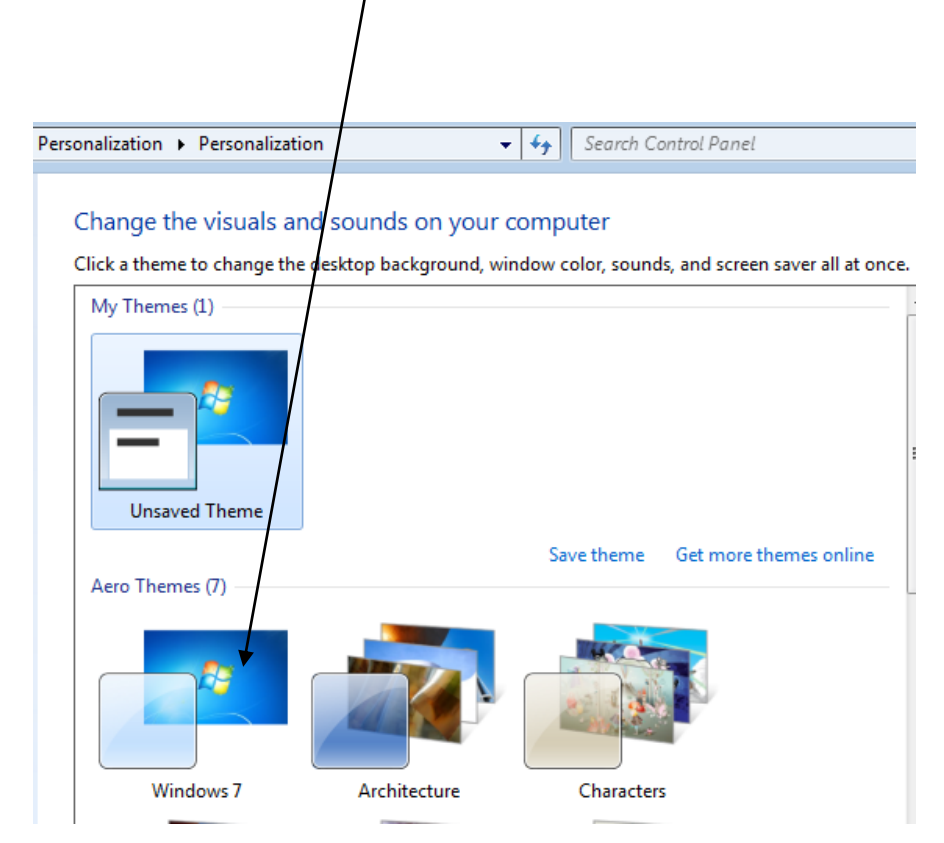

## 7. Cannot find Car Registration

• Reason: if you cannot find your car on this list HR & Support Services have not been notified of your car details.

To get your car added to the list - Email <u>hr21queries@westlothian.gov.uk</u> with Registration, Make/Model and Engine CC. You will receive a confirmation email when your car has been added to system.

## 8. Claims submitted not paid in salary

- Reason : Claims have not been approved by your manager (you should receive an email advising you that your claims have been approved) – Contact your manager
- Reason: Claims submitted /approved to late missed payroll deadlines but will be paid in the next available salary.

## 9. Cannot submit expenses

- You cannot have special characters or symbols within an expense claim e.g. @ & () £ " ' : = +
- If you do have a special character or symbol in your claim the following error message will appear when you try to save or request a claim

FTR-No reply from server: chris21live.app.westlothian.gov.uk : pool5. Last Error = "scGet :5506-Srecv failed : Other end closed connection"

- FTR- No more messages available
- 3500-S
- FTR- No reply from server: chris21live.app.westlothian.gov.uk : pool5. Last Error = "scGet : 5506-S recv failed : Other end closed connection"